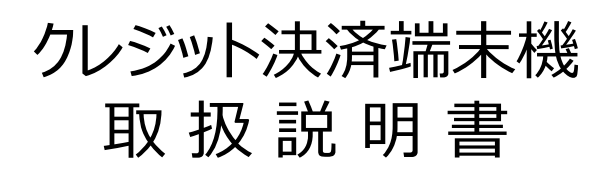

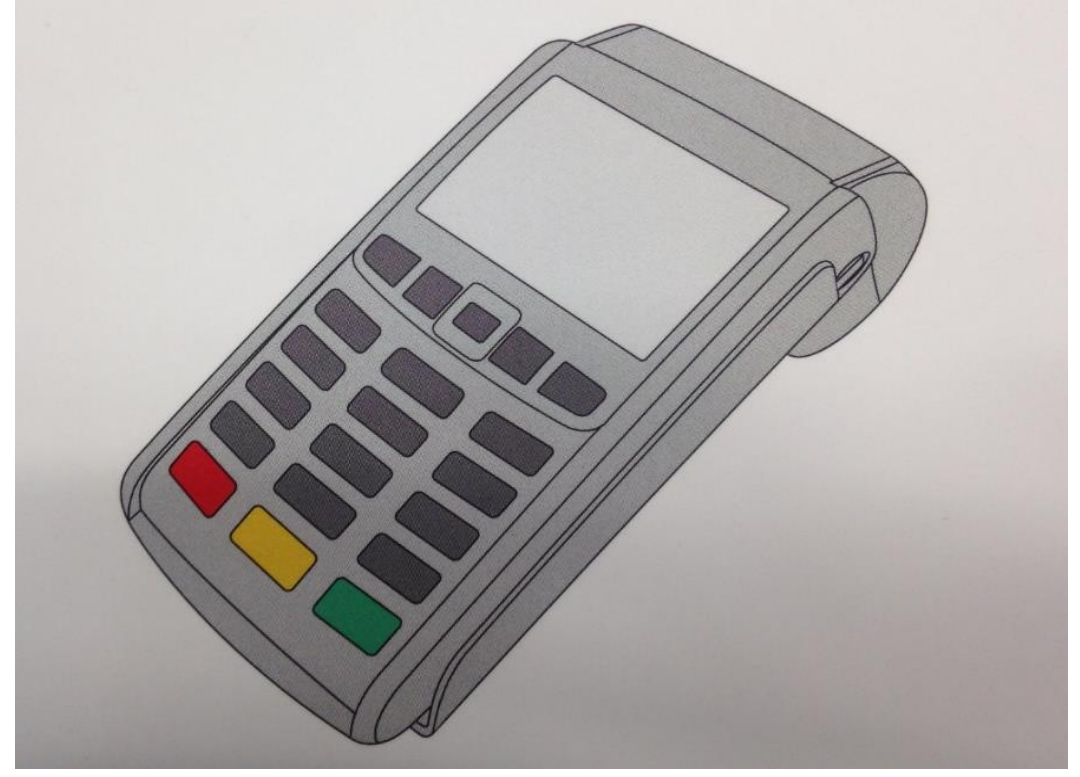

磁気クレジットカード ICクレジットカード 銀聯カード

Ingenico Japan株式会社

# 第1章 はじめてご使用になる時に

# はじめに

本書は、本製品をご利用いただくのに必要な操作方法を説明したユーザーガイドです。 本書を片手に本製品を正しくご使用ください。

# 第1章 はじめてご使用になる時に

| はじめに<br>安全のために<br>同梱キット・各部の名称 | · · · · · · · · · · · · · · · · · · ·   | 3<br>8<br>12 |
|-------------------------------|-----------------------------------------|--------------|
| 1. 接続と準備                      |                                         |              |
| 1.1 端末にバッテリーを設置する             | · · · · · · · · · · · · · · · · · · ·   | 15           |
| 1.2 ロール紙をセットする                | · · · · · · • • • • • • • • • • • • • • | 16           |
| 1.3 電源をONにする                  | · · · · · · • • • • • • • • • • • • • • | 17           |
| 1.4 電源をOFFにする                 | · · · · · · • • • • • • • • • • • • • • | 17           |
| 1.5 回線接続設定                    | · · · · · · • • • • • • • • • • • • • • | 18           |
| 1.5.1 WiFiの設定                 | · · · · · · • • • • • • • • • • • • • • | 18           |
| 1.5.2 LANの設定                  | · · · · · · • • • • • • • • • • • • • • | 18           |
| 1.6 バッテリーの充電方法                | · · · · · · · · · · · · · · · · · · ·   | 19           |

第2章 業務モード

2.1 クレジット売上

| 2.1.1 売上の開始操作(MS) |                                         |    |
|-------------------|-----------------------------------------|----|
| <継続課金ID入力なし>      | · · · · · · · · · · · · · · · · · · ·   | 21 |
| <継続課金ID入力あり>      | · · · · · · • • • • • • • • • • • • • • | 23 |
| 2.1.2 売上の開始操作(IC) |                                         |    |
| <継続課金ID入力なし>      | · · · · · · · · · · · · · · · · · · ·   | 26 |
| <継続課金ID入力あり>      | · · · · · · · · · · · · · · · · · · ·   | 29 |
| 2.2 クレジット取消       |                                         |    |
| 2.2.1 取消の開始操作     | · · · · · · · · · · · · · · · · · · ·   | 33 |
| 2.3 銀聯売上          |                                         |    |
| 2.3.1 銀聯売上(MS)    | · · · · · · · · · · · · · · · · · · ·   | 36 |
| 2.4 銀聯取消          |                                         |    |
| 2.4.1 取消の開始操作     | · · · · · · · · · · · · · · · · · · ·   | 38 |
| 2.5 トレーニングモード設定   |                                         |    |
| 2.5.1 トレーニングモード   | · · · · · · · · · · · · · · · · · · ·   | 41 |
|                   |                                         |    |

第3章 集計モード 3.1 集計業務 3.1.1 集計 ..... 43 第4章 再印字

4.1 再印字 4.1.1 再印字

第5章 設定

| 5.1 通信設定               |                                         |            |
|------------------------|-----------------------------------------|------------|
| 5.1.1 接続設定(WiFi)       |                                         | 47         |
| 5.1.2 接続設定(LAN)        | · · · · · · · · · · · · · · · · · · ·   | 50         |
| 5.1.3 回線設定(センター設定)     | · · · · · · · · · · · · · · · · · · ·   | 52         |
| 5.1.4 オンラインテスト         | · · · · · · • • • • • • • • • • • • • • | 53         |
| 5.1.5 疎通確認             | ••••••••••••••••••••••                  | 54         |
|                        |                                         |            |
| 5.2 決済設定               |                                         |            |
| 5.2.1 決済設定(クレジット上限設定)  | ••••••••••••••••••••••                  | 55         |
| 5.2.2 決済設定(銀聯上限設定)     | ••••••••••••••••••••••                  | 56         |
| 5.2.3 決済設定(クレジットID設定)  | ••••••••••••••••••••••                  | 57         |
| 5.2.4 決済設定(銀聯ID設定)     | ••••••••••••••••••••••                  | 58         |
| 5.2.5 決済設定(IPコード設定)    | ••••••••••••••••••••••                  | 59         |
|                        |                                         |            |
| 5.3 パス設定               |                                         |            |
| 5.3.1 パスワード設定          | •••••••••••••••••••••••                 | 60         |
|                        |                                         |            |
| 5.4 設定印子<br>5.4 1 汎会印合 |                                         | <b>C</b> 1 |
| 5.4.1 設正印子             | · · · · · · · · · · · · · · · · · · ·   | 61         |
| 55 業務設守                |                                         |            |
| 5.5 年初設定<br>5.5 1 受業時間 |                                         | 62         |
| 5.5.1 百禾时间             |                                         | 02         |
| 56ソフト更新                |                                         |            |
| 5.6.1 ソフト更新            | · · · · · · • • • • • • • • • • • • • • | 63         |
|                        |                                         |            |
| 5.7 印字濃度               |                                         |            |
| 5.7.1 印字濃度             | · · · · · · · · · · · · · · · · · · ·   | 64         |
|                        |                                         |            |
| 5.8 ログ送信               |                                         |            |
| 5.8.1 ログ送信             | · · · · · · · · · · · · · · · · · · ·   | 65         |

第6章 端末メニュー

| 6.1 端末設定      |                                       |    |
|---------------|---------------------------------------|----|
| 6.1.1 輝度      | · · · · · · · · · · · · · · · · · · · | 67 |
| 6.1.2 音量      | · · · · · · · · · · · · · · · · · · · | 68 |
| 6.1.3 バージョン確認 | · · · · · · · · · · · · · · · · · · · | 69 |

# 第7章 こんなときは

| 7.1 こんなときは  | · · · · · · • • • • • • • • • • • • • • | 70 |
|-------------|-----------------------------------------|----|
| 7.2 エラーコード表 | · · · · · · · · · · · · · · · · · · ·   | 72 |

# 安全のために

使用上のご注意

## 設置について

次のような場所には置かないでください。

- ・湿気の多い所、風通しの悪い所
- ・直射日光が当たる所、温度が高い所
- ・極端に寒い所
- ・強い電磁波が発生する所
   テレビ、ラジオ、コードレス電話機の近く
   電子レンジ、電磁調理器、磁石、高圧線、通信用アンテナの近く
   ・補聴器、ペースメーカ、その他医療用電気機器の近く

・火災報知機、自動ドア、万引き防止装置、その他自動制御装置の近く

本製品を水のかかる場所で使用しないでください。本製品に水がかかると故障の原因となります。

本製品に重いものを乗せないでください。 機銘ラベルは本製品の底面に表示してあります。

# LAN回線の準備について

LAN回線(LANケーブルなど)はお客様側でご用意いただくようお願いいたします。

# 本体のお手入れのしかた

本体の汚れは、きれいな乾いた布で拭いてください。 シンナーやベンジン、アルコール等は表面を傷めますので使わないでください。

# 警告・注意について

本製品は、安全に充分配慮して設計されています。

しかし、電気製品はすべて、間違った使い方をすると、火災や感電などにより人身事故になることがあり 危険です。

事故を防ぐために次のことを必ずお守りください。

#### 定期的に点検する

設置時や1年に1度は、電源コードに傷みがないか、コンセントと電源プラグの間にほこりがたまって いないか、プラグがしっかり差し込まれているか等を点検してください。

#### 故障したら使わない

動作がおかしくなったり、電源コードなどが破損しているのに気がついたら、 すぐにコールセンターにご連絡ください。

#### 万一、異常が起きたら

変な音・においがしたら、煙が出たら次のことを行ってください。

- (1) 電源を切る
- (2) 電源プラグをコンセントから抜く

# 警告表示の意味

本書および本製品では、次のような表示をしています。 表示の内容をよく理解してから本文をお読み下さい。

# 🕂 警告

この表示の注意事項を守らないと、火災・感電などにより死亡や大けがなど人身事故の原因となります。

# 🧘 注意

この表示の注意事項を守らないと、感電やその他の 事故によりけがをしたり周辺の家財に損害を与えたり することがあります。

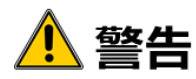

## 電源コードを傷つけない

電源コードを傷つけると、火災や感電の原因となります。

- ・製品と壁や棚との間にはさみ込んだりしない。
- ・電源コードを加工したり、傷つけたりしない。
- ・重いものをのせたり、引っ張ったりしない。
- ・熱器具に近づけない。加熱しない
- ・移動させるときは、電源プラグを抜く。
- ・電源コードを抜くときは、必ずプラグを持って 抜く。

# 分解や改造をしない

火災や感電、けがの原因となることがあります。

# 内部に水や異物を入れない

水や異物が入ると火災や感電の原因となります。 ⇒万一、水や異物が入ったときは、すぐに本体の 電源ボタンを切り、電源プラグをコンセントから 抜きます。

# 雷が鳴り出したら、本体や電源プラグに 触れない

感電の原因となります。

# 湿気やほこりの多い場所や、油煙 や湯気のあたる場所には置かない

上記のような場所に置くと、火災や感電の原因となる ことがあります。特に加湿器のそばなどでは絶対に使 用しないで下さい。

# 本機は国内専用端末

交流100Vの電源でお使いくだ下さい。 海外などで、異なる電源電圧で使用すると、 火災・感電の原因となります。

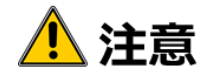

# 濡れた手で電源プラグに触らない

感電の原因となることがあります。

# 移動させる時、長期間使わないとき は、電源プラグを抜く

長期間使用しない時は安全のため電源プラグを コンセントから抜いてください。絶縁劣化、漏電 などにより火災の原因となることがあります。

# 安定した場所に置く

ぐらついた台の上や傾いたところになどに置くと、 製品が落ちてけがの原因となることがあります。 また、置き場所、取り付け場所の強度も充分に 確認してください。

# コード類は正しく配置する

電源コードやACアダプタは足にひっかけると機器の 落下や転倒などにより、けがの原因となることがあり ます。充分に注意して接続、配置してください。

# <u>お手入れの際、電源プラグを抜く</u>

電源プラグを差し込んだままお手入れをすると、 感電の原因となることがあります。

# 幼児の手の届かない場所に置く

思わぬ事故につながらないよう、お子様の手の 届かない場所に本製品を設置してください。

# 同梱キット・各部の名称

# 本製品の同梱キット

ご使用の前に以下の物が同梱されているか、確認してください。

#### **○iWL250**

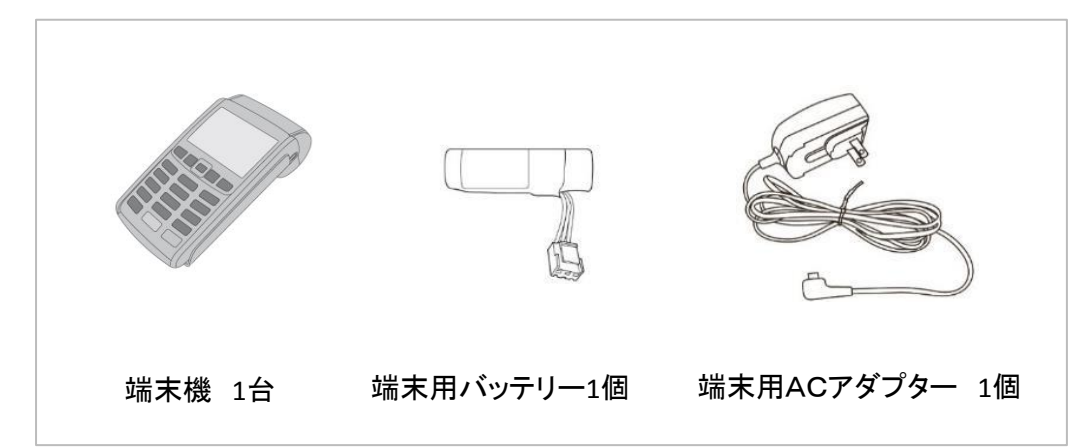

**○クレードル** 

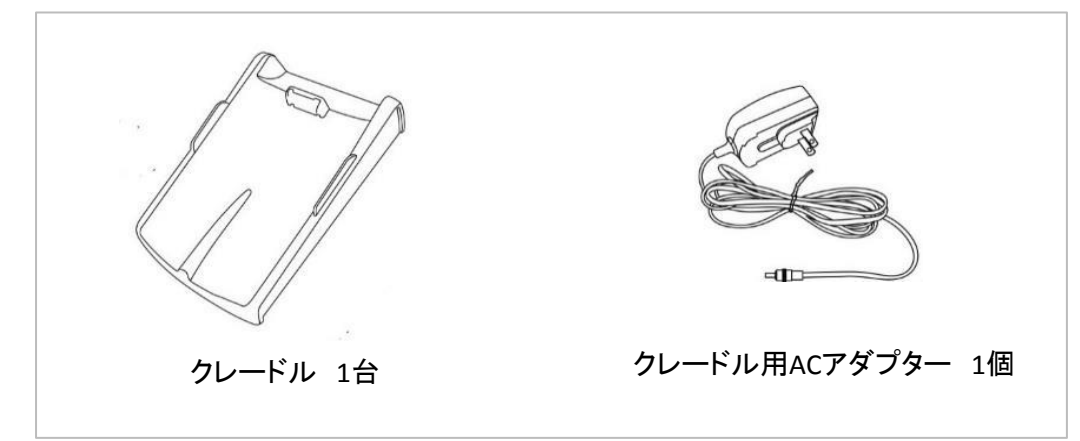

#### ○同梱書類

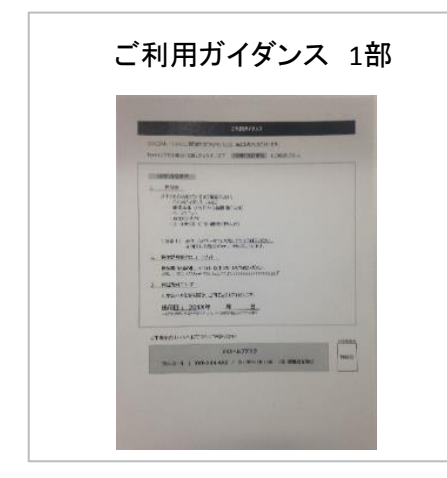

同梱物に不足があった場合は、最終ページのお問い合わせまでご連絡お願い致します。

○iWL250(表面)

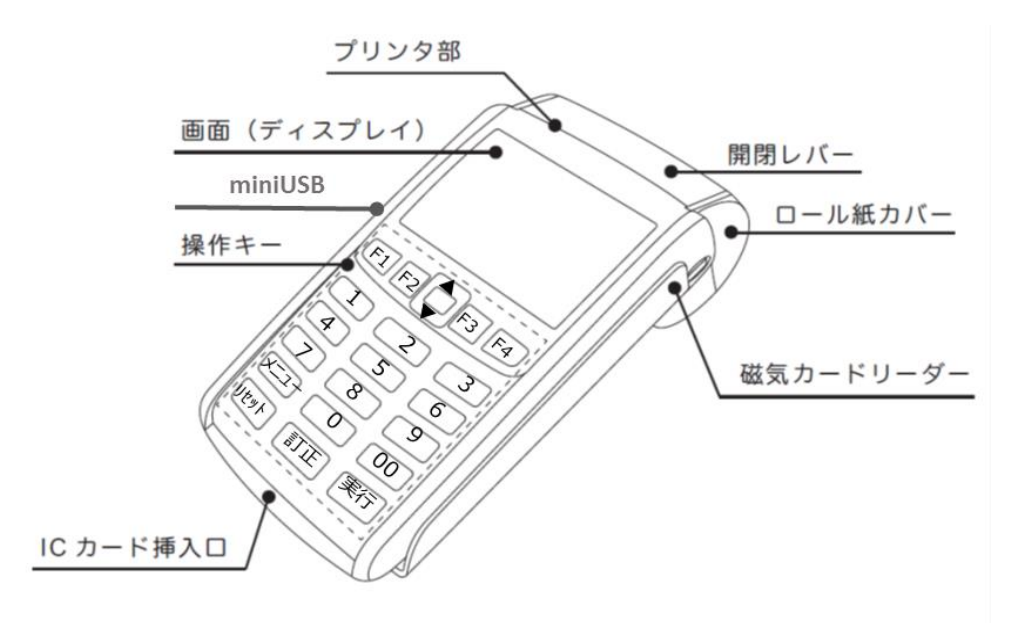

| キー表示  | キー名称      | キー説明                                        |
|-------|-----------|---------------------------------------------|
| F1~F4 | ファンクションキー | 画面の最下行に表示されている処理に対応するキーです。<br>処理を選択します。     |
|       | 方向キー      | 選択項目を上に移動する場合に使用します。                        |
| •     | 方向キー      | 選択項目を下に移動する場合に使用します。                        |
| 0~9   | 数字キー      | 数字・文字を入力する時に使用します。                          |
| 〇 (緑) | 実行 キー     | 数字・文字を確定する時や処理を実行する時(センタとの通信時など)<br>に使用します。 |
| ×(赤)  | リセットキー    | 文字や数字を取り消す時や処理を戻したり、中断する時に使用します。            |
| ← (黄) | 訂正キー      | 文字や数字を訂正する時に使用します。                          |

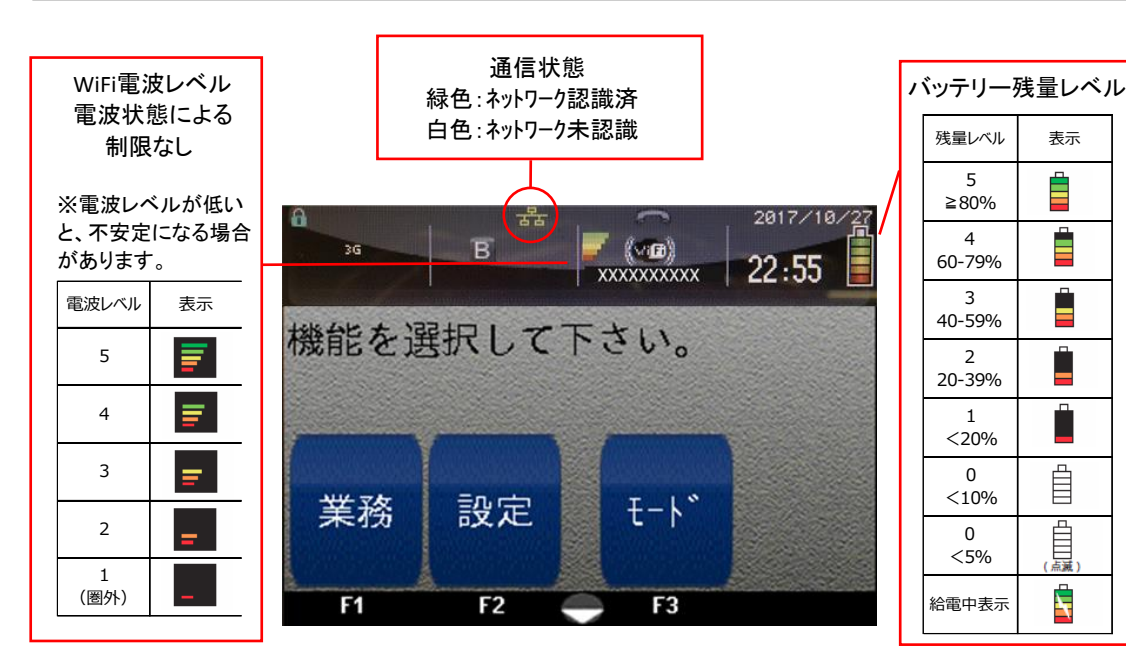

13 ページ

#### ○iWL250(裏面)

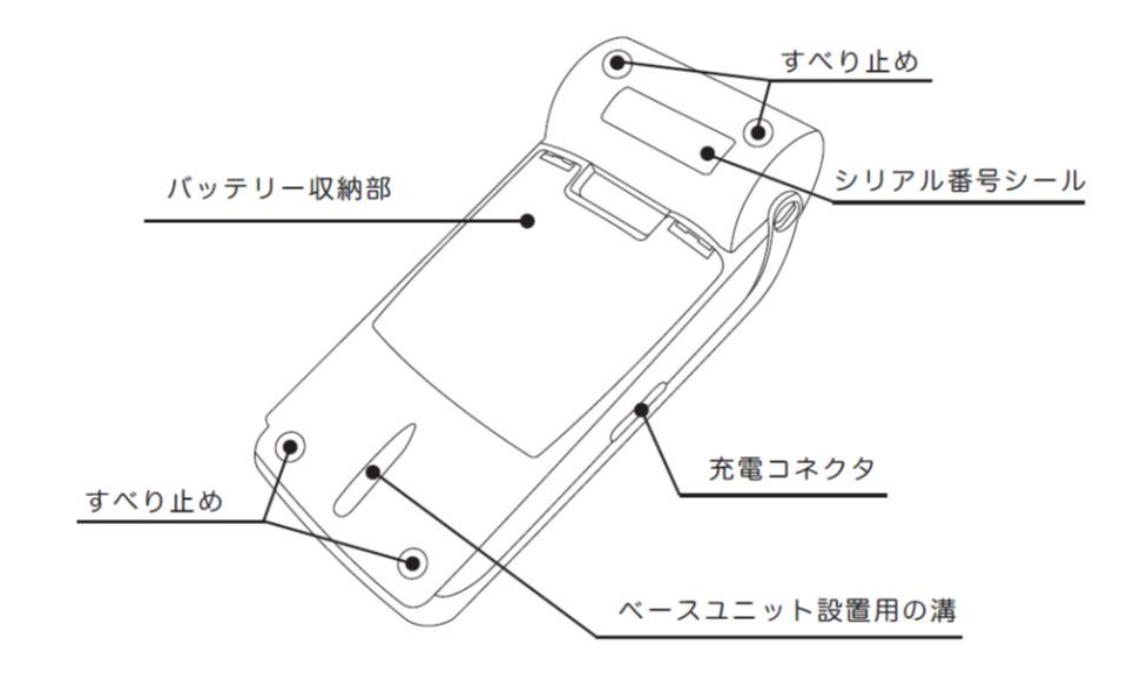

**○クレードル** 

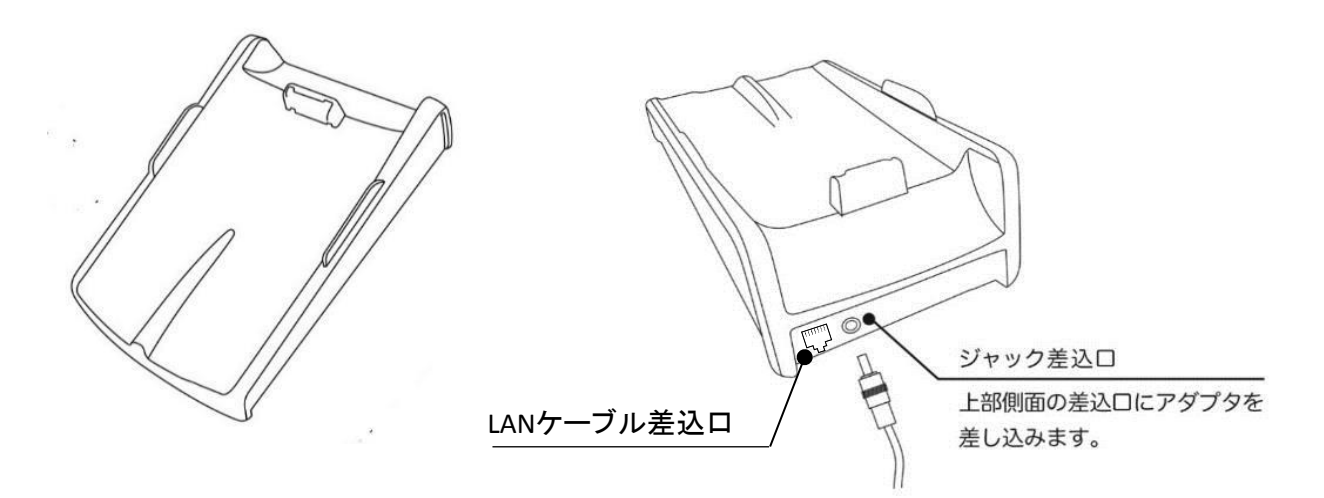

# 1. 接続と準備

クレジットカード決済を取り扱うには、あらかじめ「電源確保」、「通信環境」、「ロール紙セット」の 準備を整えておく必要があります。

# 1.1 端末機にバッテリーを設置する

端末の裏面のカバーを開けるとバッテリーのはめ込み口がありますので、 ここに接続端子が接するように端末用バッテリーをはめ込んで裏面の カバーを閉じてください。

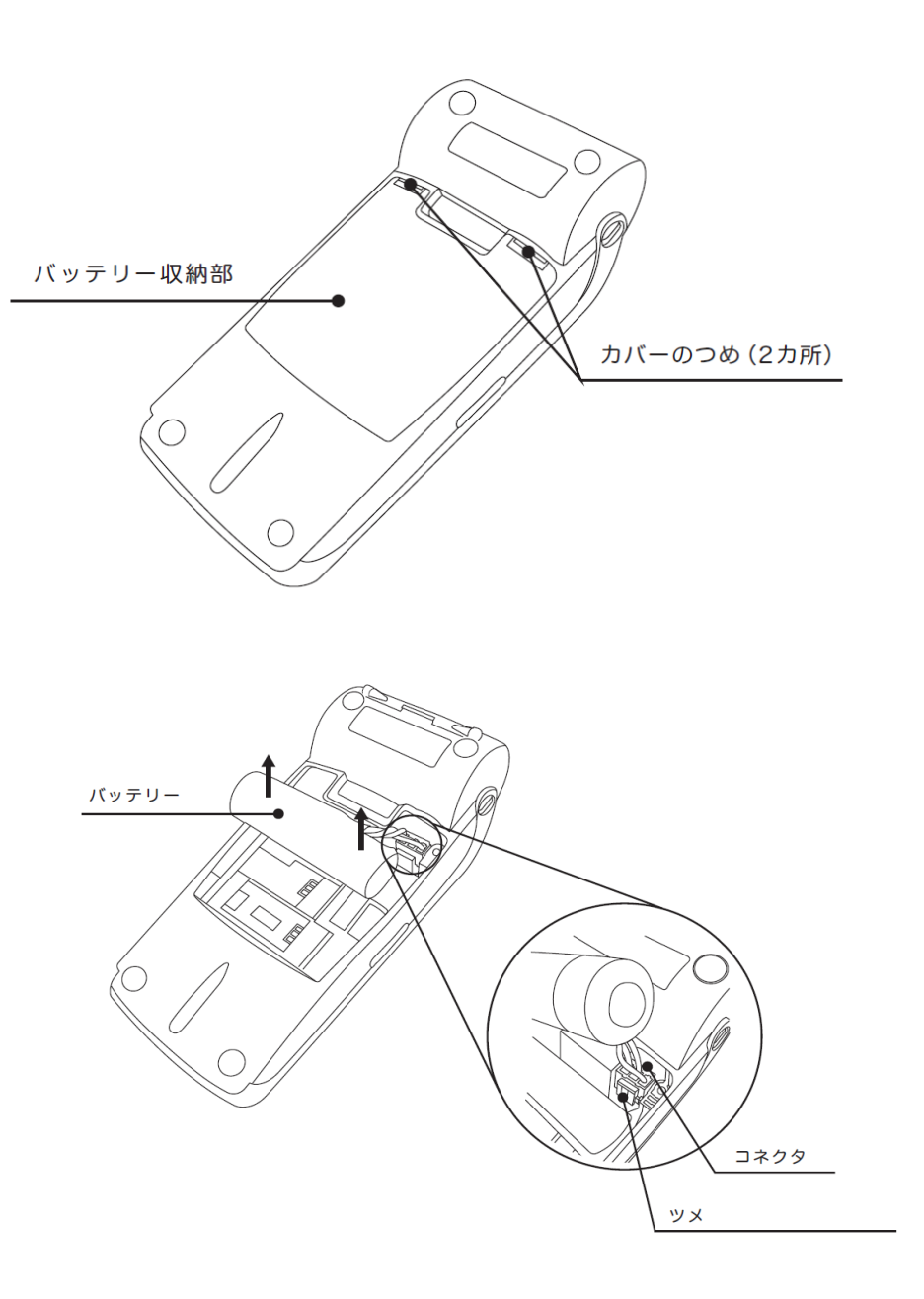

1.2. ロール紙をセットする

ロール紙のセット方法・交換方法をご説明します。

# ▲ 注意

●きちんとロール紙がセットされていない場合は、レシートが正常に出力されません。

ロール紙は以下の手順でセットしてください。

ロール紙交換方法

ロール紙カバーの開閉レバーを上にあげて、残り少なくなったロール紙を取り出して 下記(1)~(6)の手順で新しいロール紙をセットします。

ロール紙のセット方法

(1)ロール紙カバーの開閉レバーを上に引き上げます。(2)ロール紙カバーを開けます。

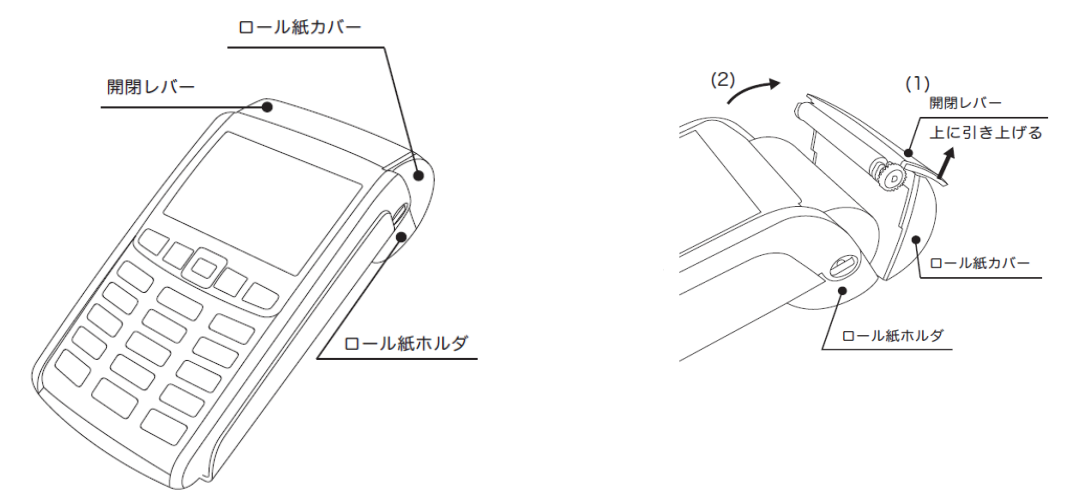

(3) ロール紙をロール紙ホルダにセットして、ロール紙の先端を少し引き出しておきます。

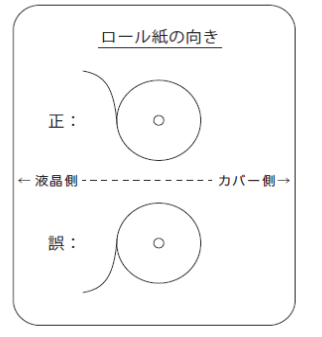

(5) ロール紙を少し紙送りするために、訂正キー(黄)キーを長押しします。

(6) ロール紙を手で切り取ります。

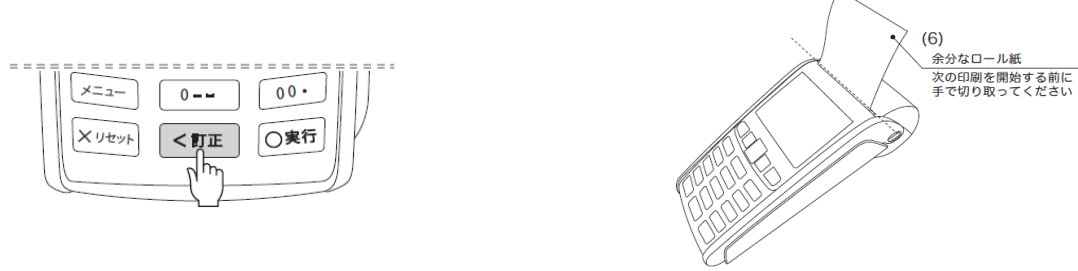

# 1.3 電源をONにする

端末機の実行キー(緑)を長押しすると電源が入ります。

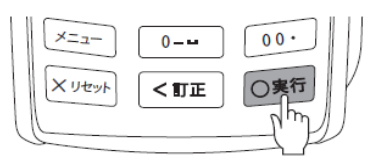

#### 電源が入ると液晶のバックライトが点灯し、起動画面が表示されます。

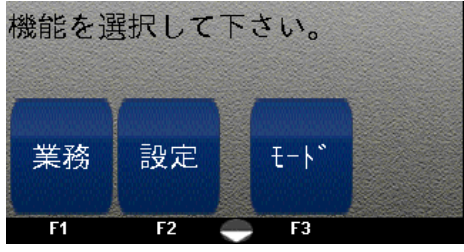

# 1.4 電源をOFFにする

当端末の電源をOFFにする場合は、以下の手順に従い、操作を行ってください。

1.「メニュー画面(下図)」→【メニュー】キー→【F4】キー(電源OFF)を押してください。

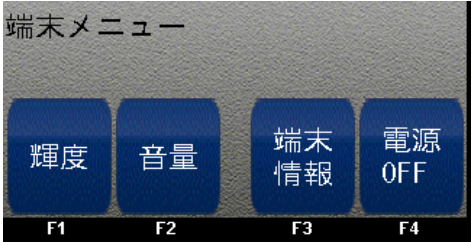

2.「メニュー画面(下図)」で、【実行】キー(緑)を押すと電源をオフにします。

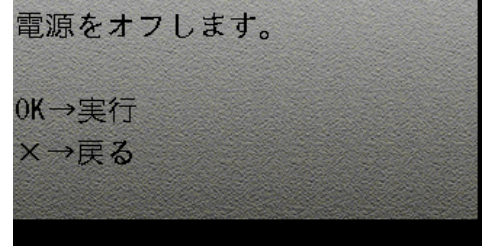

# 1.5 回線接続設定

端末の回線設定を説明します。

#### 1.5.1 WiFiの設定

設定方法については、47ページ「5.1.1 接続設定(WiFi)」をご覧ください。

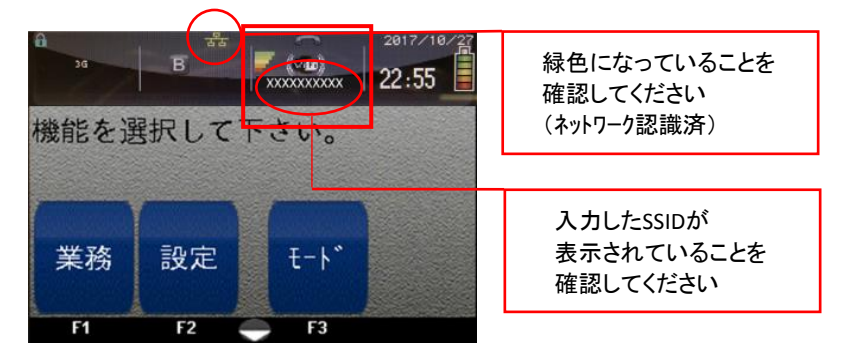

53ページ「5.1.4 オンラインテスト」を実行いただき、設定が完了したかご確認ください。

#### 1.5.2 LANの設定

設定方法については、50ページ「5.1.2 接続設定(LAN)」をご覧ください。 設定の際には、必ず端末に同梱されているクレードルをご用意ください。 端末とマッチングしていないクレードルだと通信が繋がらないので、ご注意ください。

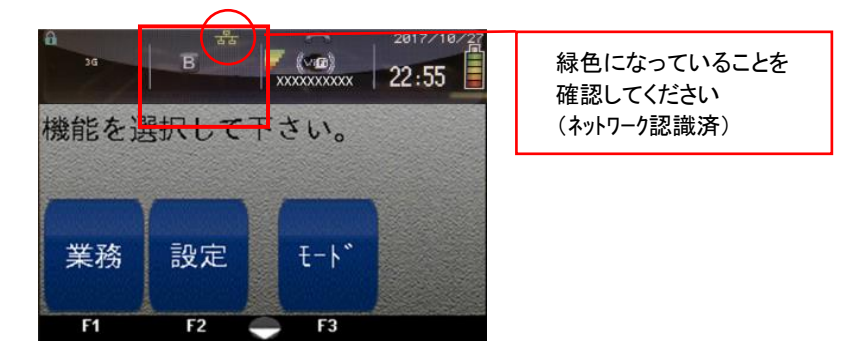

53ページ「5.1.4 オンラインテスト」を実行いただき、設定が完了したかご確認ください。

# 1.6 バッテリーの充電方法

バッテリーの充電方法を説明します。

1.6.1 バッテリー充電方法

本端末では、充電式バッテリーを使用しています。本端末を初めてご使用になる場合には、 バッテリーをフルに充電するために、最低4時間の充電を行なってください。

バッテリーの充電は、0~40℃の環境で行なってください。

(1)充電コネクタのゴムキャップを開けて、充電コネクタにACアダプタのDCプラグを接続します。

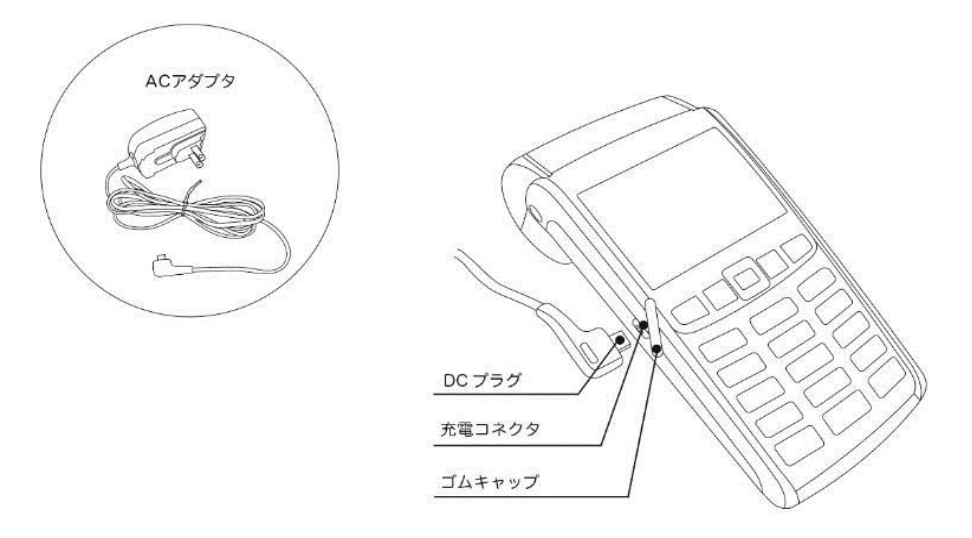

# <u> 注</u>意

ACアダプタは、専用品を使用してください。専用品以外を使用すると、電圧や電流容量 などにより、本端末が故障する原因となります。

(2)ACアダプタをコンセントに接続します。

Point 充電中は、本端末のディスプレイが点灯し、初期画面右上のバッテリー表示が 給電中表示となります。給電中表示となります。

Point バッテリーが空の状態から、約4時間で充電が完了します。

充電を正常に行なうために、充電が完了するまで、ACアダプタをコンセントから外さないでください。

(3)バッテリ表示の電池残量レベルが全色点灯となれば充電完了です。 ACアダプタのDCプラグを充電コネクタから外します。

# 第2章 業務モード

#### 2.1 クレジット売上

磁気クレジットカードの売上処理方法をご説明します。

#### 2.1.1 売上操作(磁気)(継続課金ID入力なしの場合)

①機能選択画面より、

F1(業務) キーを押します。

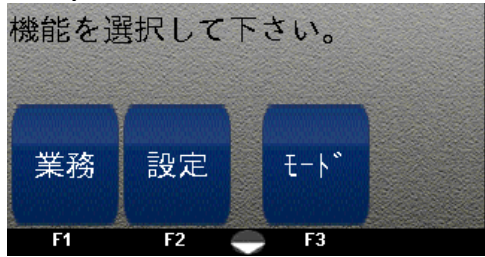

②業務画面より、

F1(クレジット) キーを押します。

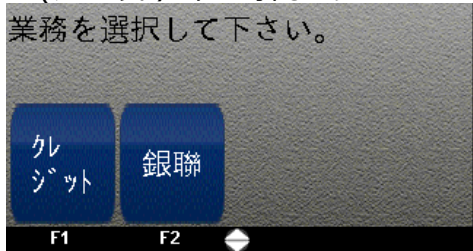

#### ③業務画面より、

F1(売上) キーを押します。

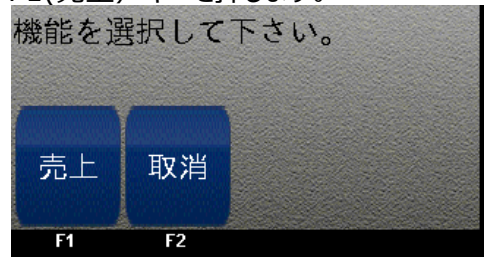

④磁気クレジットカードを読み込ませます。

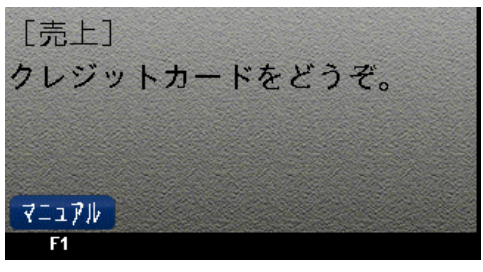

⑤金額を入力し実行キー(緑)を押します。

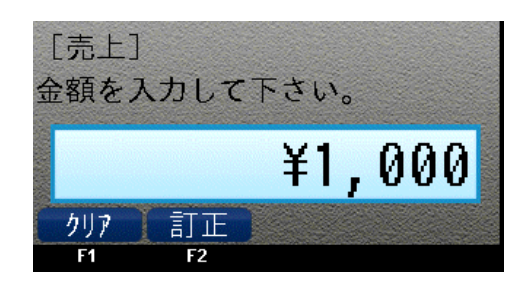

#### ⑥センターと通信中です。

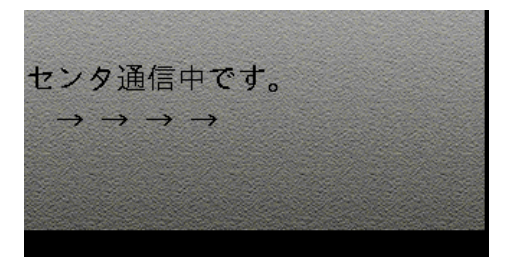

# ⑦お客様が指定された支払方法の

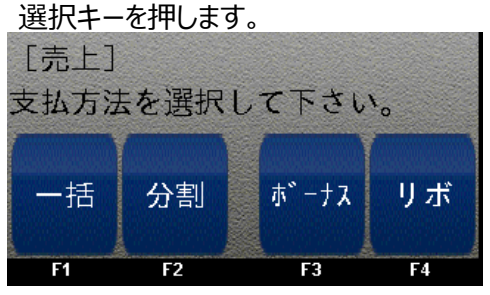

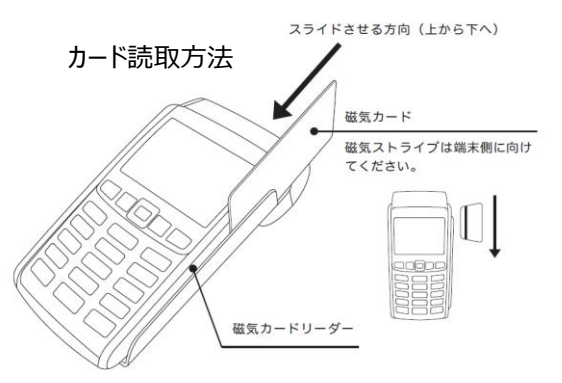

21 ページ

⑧内容を確認したのち、実行キー(緑)を 押します。

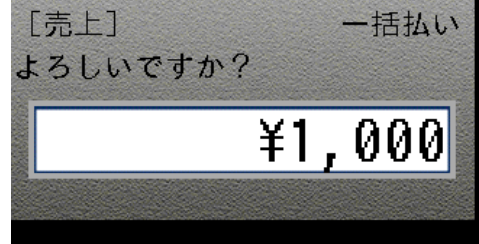

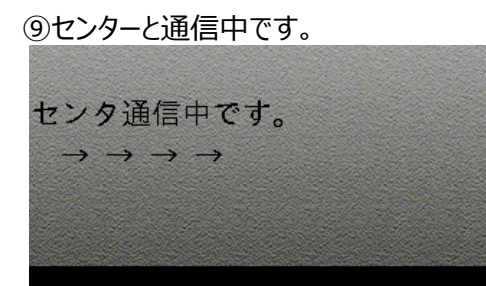

⑩通信が終了したら、売上票の印刷が 開始されます。

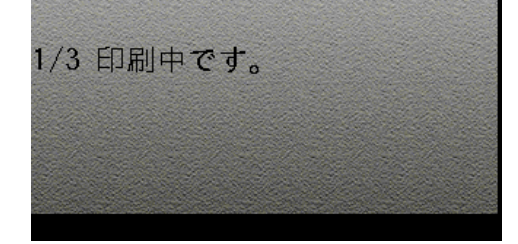

①一枚ずつ切り取り後、実行キー(緑)を押してすべての売上票を印刷します。

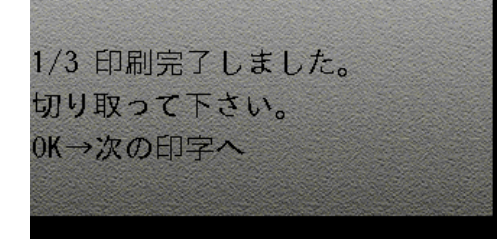

| 【売<br>力<br>[クレジ<br>CRED<br>カ | 上票サンズ<br>ード会社控<br>リード会社控<br>ロード会社ES<br>ード会社控 | プル】<br>2え<br>売上票]<br><sup>31. TP</sup><br>え |
|------------------------------|----------------------------------------------|---------------------------------------------|
| 加盟店名                         | ard ocaparty dop                             | XXXXXXXXXX                                  |
| ご利用日時                        | 2017/1                                       | 0/23 20:19                                  |
| カート・ブラント                     |                                              | XXXXXXXXXX                                  |
| カート 番号 99                    | 39999999999999                               | 9999999 (MS)                                |
| 会員名                          | XXXXXXXXXXX                                  | XXXXXXXXXXX                                 |
| 端末番号                         | XXXX                                         | XXXXXXXXXXX                                 |
| 伝票番号                         | 有効期限                                         | 承認番号                                        |
| 99999                        | XX/XX                                        | XXXXXX                                      |
| 取引区分                         | 支払区分                                         |                                             |
| 売上                           | 一括                                           |                                             |
| 合計金額                         | ¥                                            | 1,000                                       |
| ご署名 Signa<br>サインは省           | ture<br>格させていた                               | -だきます.                                      |
|                              |                                              |                                             |
| 志場                           | 係員                                           |                                             |
|                              | 11.24                                        |                                             |
|                              | -                                            |                                             |

#### お客様控え

| 加盟店名                                | X            | XXXXXXXXX   |
|-------------------------------------|--------------|-------------|
| 電話番号                                | XX-XXXX-XXX  |             |
| こ<br>利<br>用<br>日時<br>date           | 2017/        | 10/23 20:1  |
| カート・ファラント                           |              | XXXXXXXXX   |
| カート 番号 99                           | 999999999999 | 9999999 (MS |
| card number<br>端末番号<br>terminal no. | XXXXXXX      | xxxxxxx     |
| 伝票番号                                | 有効期限         | 承認番号        |
| elip no.<br>QQQQQ                   | exp date     | app code    |
| 取引区分                                | 支払区分         |             |
| tran type                           | pm1 type     |             |
| 売上                                  | 一括           |             |
| 合計金額                                | ¥            | 1,000       |
| total amount                        | 41.2 7.21    |             |
| こ利用めり                               | かとうこさい<br>庄友 | すした。        |
| かはナレス                               | おります         |             |
| の付ちしし                               | 0 0 0 0      |             |

#### 加盟店控え

[クレジットカード売上票] 加盟店控え

| IP-F      | ×             | XXXXXXXXX    |
|-----------|---------------|--------------|
| 加盟店名      | XXX           | XXXXXXXXXX   |
| ご利用日時     | 2017/         | 0/23 20:19   |
| カート・ブラント  |               | XXXXXXXXXXX  |
| カート 番号 99 | 9999999999999 | 9999999(MS)  |
| 会員名       | XXXXXXXXXXX   | ******       |
| 端末番号      | XXXXXX        | XXXXXXXXXX   |
| 伝票番号      | 有効期限          | 承認番号         |
| 99999     | XX/XX         | XXXXXX       |
| 取引区分      | 支払区分          |              |
| 売上        | 一括            | Stranger and |
| 合計金額      | ¥             | 1,000        |
| 売場        | 係員            |              |
|           |               |              |
|           |               | 加盟店控え        |

#### 2.1 クレジット売上

磁気クレジットカードの売上処理方法をご説明します。 継続課金IDのご利用に関しては、別途株式会社ゼウスとの契約が必要となります。

#### 2.1.1 売上操作(磁気)(継続課金ID入力ありの場合)

①機能選択画面より、

F1(業務) キーを押します。

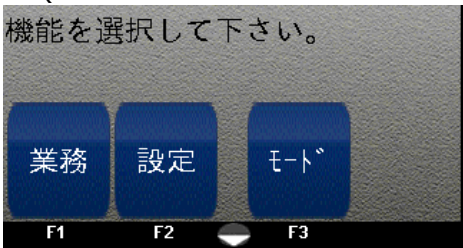

②業務画面より、

F1(クレジット) キーを押します。

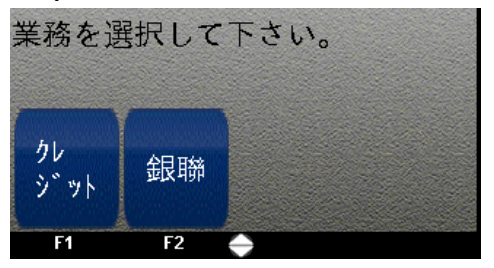

#### ③業務画面より、

F1(売上) キーを押します。

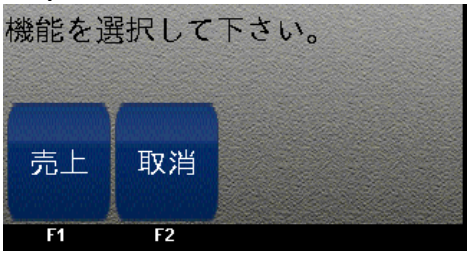

④磁気クレジットカードを読み込ませます。

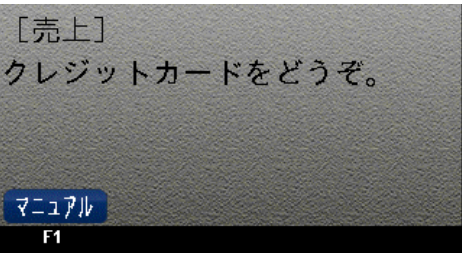

⑤金額を入力し実行キー(緑)を押します。

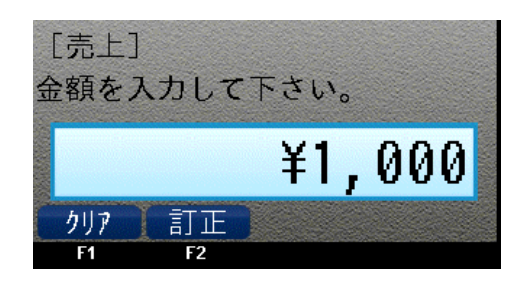

#### ⑥継続課金IDを入力します。

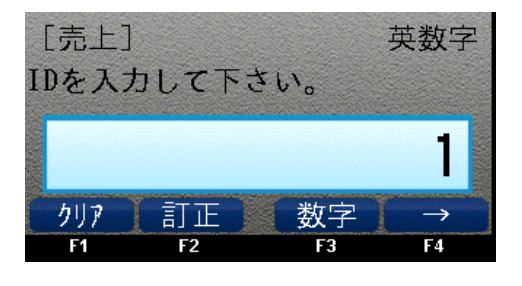

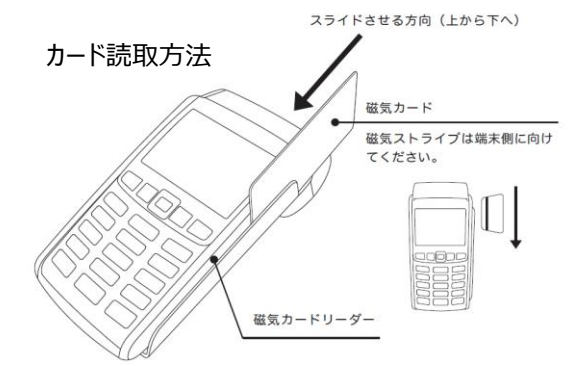

#### ⑦継続課金IDを再度入力します。

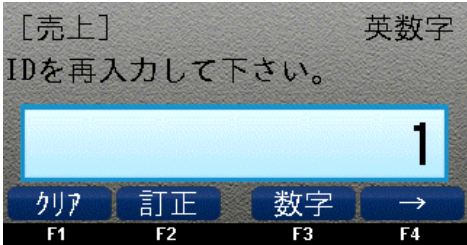

⑧センターと通信中です。

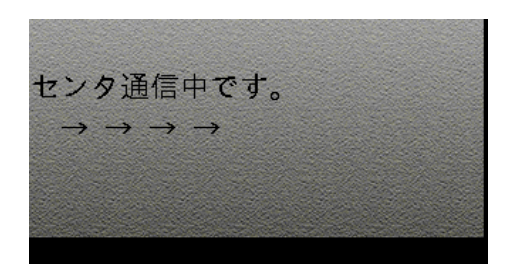

⑨お客様が指定された支払方法の 選択キーを押します。

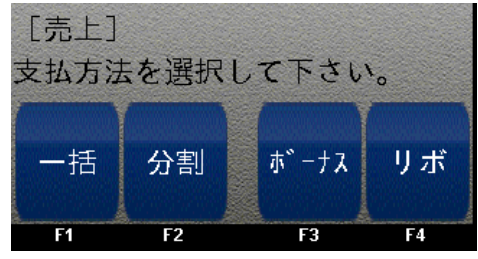

⑩内容を確認したのち、実行キー(緑)を 押して、入力データを送ります。

| [売上]     | ー括払い  |
|----------|-------|
| よろしいですか? |       |
| ¥        | 1,000 |
|          |       |

⑪センターと通信中です。

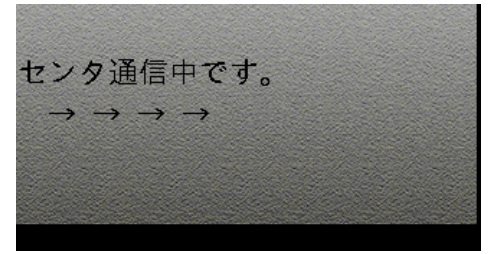

②通信が終了したら、売上票の印刷が 開始されます。

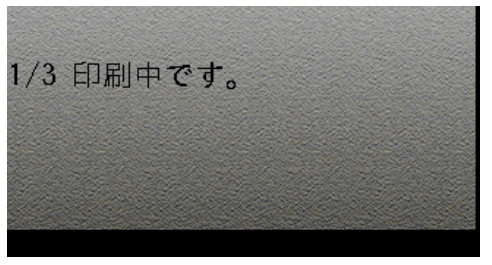

③一枚ずつ切り取り後、実行キー(緑) を押してすべての売上票を印刷します。

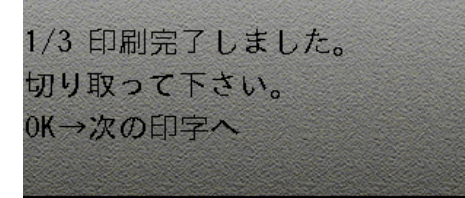

# はののののです。 (アレジットカード売上票) (REDIT CARD SALES SUP カード会社控え (REDIT CARD SALES SUP カード会社控え (REDIT CARD SALES SUP カード会社控え (REDIT CARD SALES SUP カード会社控え (REDIT CARD SALES SUP (REDIT CARD SALES SUP

お客様控え

| 加盟店名                 | XXX            | XXXXXXX     |
|----------------------|----------------|-------------|
| merchant<br>電話番号     | XXXX-XXXX-XXXX |             |
| ご利用日時<br>date        | 2017/1         | 1/27 18:32  |
| カート 7 ラント            |                | XXXX        |
| カート、番号               | XXXXXXXXXX     | (XXXXXX(MS) |
| 端末番号                 | xxxxxxx        | xxxxxx      |
| 課金ID                 | un id          | 12345678    |
| 伝票番号                 | 有効期限           | 承認番号        |
| slip no.             | exp date       | app code    |
| 取引区分                 | 支払区分           |             |
| tran type            | pmt type       |             |
| 売上                   | 一括             |             |
| 合計金額<br>total amount | ¥              | 1,000       |
| ご利用ありた               | がとうござい         | ました         |
| またのご来に               | 吉を             | 0.0728      |
| お待ちしてる               | らります。          |             |

加盟店控え

| IPコード      | 1000         | XXXXXXXXXXX |
|------------|--------------|-------------|
| 加盟店名       | XXXX         | XXXXXXXX    |
| ご利用日時      | 2017/1       | 1/27 18:32  |
| カート・ブラント   |              | XXXXX       |
| カート 番号     | XXXXXXXXXXXX | (XXXXXX(MS) |
| 端末番号       | XXXXXX       | XXXXXXXXX   |
| 課金ID       |              | 12345678    |
| 伝票番号       | 有効期限         | 承認番号        |
| 00005      | XX/XX        | XXXXXX      |
| 取引区分       | 支払区分         |             |
| 売上         | 一括           |             |
| 合計金額       | ¥            | 1,000       |
| <b>士</b> 相 | 低日           |             |

#### 2.1 クレジット売上

ICクレジットカードの売上処理方法をご説明します。

#### 2.1.2 売上操作(IC)(継続課金ID入力なしの場合)

①機能選択画面より、

F1(業務) キーを押します。

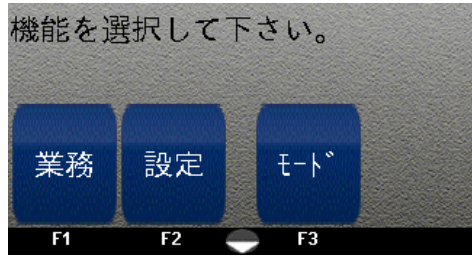

②業務画面より、

F1(クレジット) キーを押します。

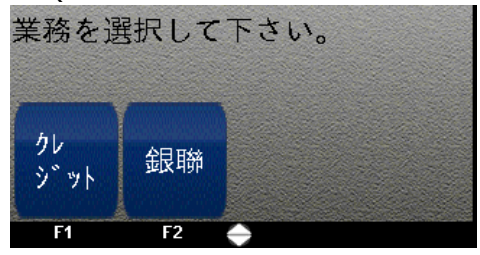

③業務画面より、

F1(売上) キーを押します。

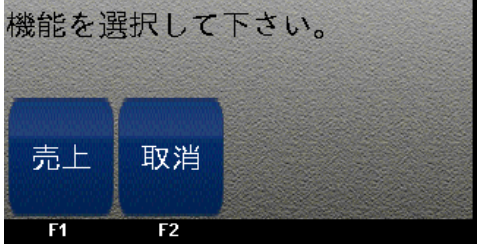

④ICクレジットカードを読み込ませます。

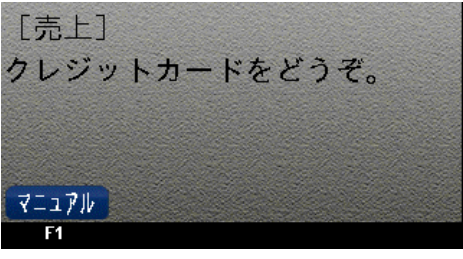

⑤金額を入力し実行キー(緑)を押します。

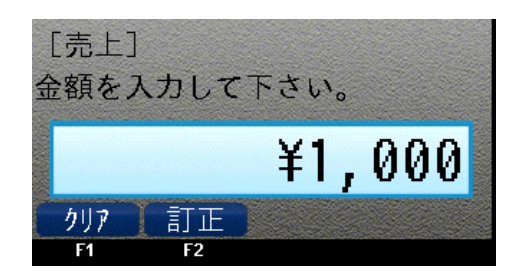

#### ⑥処理中です。

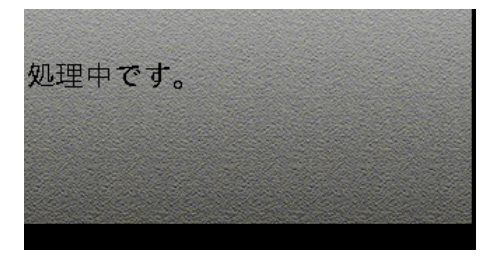

#### ⑦通信中です。

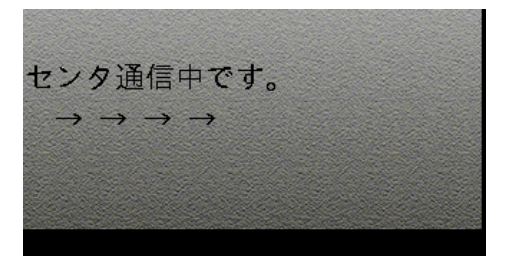

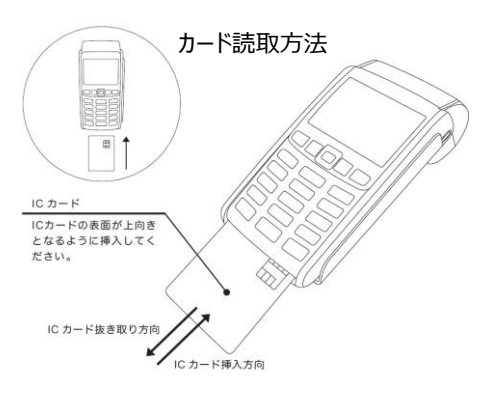

26 ページ

⑧お客様が指定された支払方法の選択 キーを押します。

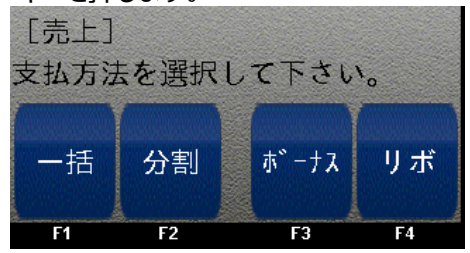

⑨お客様に端末をお渡しして、暗証番号を 入力してもらいます。

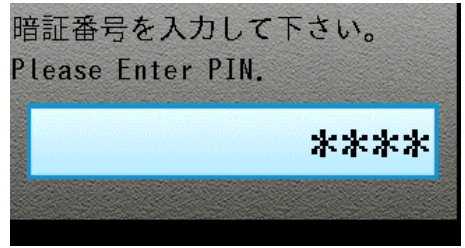

⑩内容を確認したのち、実行キー(緑)を 押します。

| [売上]<br>よろしいです | * か? | ー括払い |
|----------------|------|------|
|                | ¥1   | ,000 |
|                |      |      |

⑪センターと通信中です。

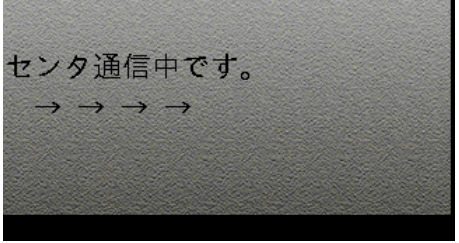

⑫ICカードを抜きます。

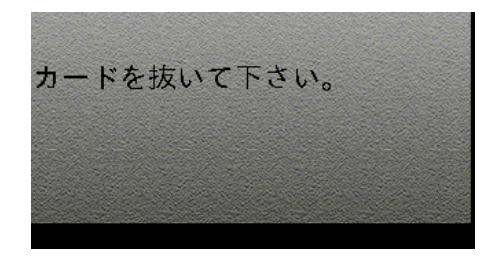

#### ③通信が終了したら、売上票の印刷が 開始されます。

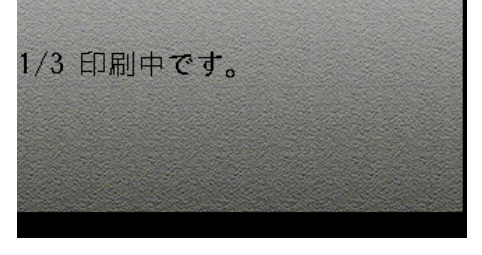

④一枚ずつ切り取り後、実行キー(緑)を押してすべての売上票を印刷します。

1/3 印刷完了しました。 切り取って下さい。 0K→次の印字へ

# 【売上票サンプル】

#### カード会社控え

| [クレシ                                                  | シットカード                                 | 志上票]         |
|-------------------------------------------------------|----------------------------------------|--------------|
| +                                                     | コード会社物                                 | Ż            |
| > 0                                                   | ard Company Cop                        | Y            |
| 加盟店名                                                  | X                                      | XXXXXXXXX    |
| ご利用日時                                                 | 2017/1                                 | 0/23 20:20   |
| カートブラント                                               |                                        | XXXXXXXXXXX  |
| カート 番号 9                                              | 99999999999999                         | 9999999(IC)  |
| 会員名                                                   | XXXXXXXXXXX                            | XXXXXXXXXXX  |
| 端末番号                                                  | XXXXXX                                 | XXXXXXXXXX   |
| 伝票番号                                                  | 有効期限                                   | 承認番号         |
| 99999                                                 | XX/XX                                  | XXXXXX       |
| 取引区分                                                  | 支払区分                                   |              |
| 売上                                                    | 一括                                     |              |
| 合計金額                                                  | ¥                                      | 1,000        |
| ご署名 Signe<br>サインは省                                    | ature<br>略させていた                        | だきます。        |
|                                                       | XXX NOXX                               |              |
| ARCXX ATCX                                            | UUUUUUUUUUUU                           |              |
| ARCXX ATCX                                            | ******                                 | (XXXXXXXXXX) |
| ARCXX ATCX<br>XXXXXXXXXX<br>XXXXXXXXXX<br>XXXXXXXXXXX | XXXXXXXXXXXXXXXXXXXXXXXXXXXXXXXXXXXXXX | (XXXXXXXXXX) |

お客様控え

| 加盟店名                                   | XXXXXXXXXXX  |                   |
|----------------------------------------|--------------|-------------------|
| 電話番号                                   | XX           | -xxxx-xxxx        |
| phone number<br>ご利用日時                  | 2017/1       | 0/23 20:20        |
| date<br>h-k'7'52k'                     |              | ****              |
| card brand                             |              | AAAAAAAAAA        |
| カート 番号 99                              | 999999999999 | 9999999(IC)       |
| card number<br>提本来早                    | ~~~~~        | ~~~~~~            |
| terminal no.                           | ~~~~~        | ~~~~~             |
| 伝票番号                                   | 有効期限         | 承認番号              |
| alip no.                               | exp date     | app code          |
| 99999                                  | XX/XX        | XXXXXX            |
| 取引区分                                   | 支払区分         |                   |
| tran type                              | pmt type     |                   |
| 売上                                     | 一括           | the second second |
| 合計金額                                   | ¥            | 1,000             |
| total amount                           | x L 3 7 +1   | +1+               |
| こ利用めり                                  | トとうこさい<br>Fま | ました。              |
| むたのこ 不加                                | コセンショオ       |                   |
| ADCAN ATCAN                            | YY NoYY      |                   |
| VVVVVVVVVVVVV                          | ********     | *******           |
| ********                               | YYYYY        |                   |
| AAAAAAAAAAAAAAAAAAAAAAAAAAAAAAAAAAAAAA | I at D       | 1                 |

#### 加盟店控え

| IPコード        | >                | XXXXXXXX       |  |
|--------------|------------------|----------------|--|
| 加盟店名         | XX               | XXXXXXXXXXXXXX |  |
| ご利用日時        | 2017/10/23 20:20 |                |  |
| カート ブラント     |                  | XXXXXXXXXX     |  |
| カート 番号 99    | 999999999999999  | 9999999(IC)    |  |
| 会員名          | XXXXXXXXXXX      | XXXXXXXXXX)    |  |
| 端末番号         | XXXXXX           | XXXXXXXXXX     |  |
| 伝票番号         | 有効期限             | 承認番号           |  |
| 99999        | XX/XX            | XXXXXX         |  |
| 取引区分         | 支払区分             |                |  |
| 売上           | 一括               |                |  |
| 合計金額         | ¥                | 1,000          |  |
| ARCXX ATCX.  | XXX NoXX         |                |  |
| XXXXXXXXXXXX | XXXXXXXXXXXX     | (XXXXXXXXXX)   |  |
| XXXXXXXXXXXX | XXXXXX           |                |  |
| ±10          | 係目               |                |  |

#### 2.1 クレジット売上

ICクレジットカードの売上処理方法をご説明します。 継続課金IDのご利用に関しては、別途株式会社ゼウスとの契約が必要となります。|

#### 2.1.2 売上操作 (IC) (継続課金ID入力ありの場合)

#### ①機能選択画面より、

F1(業務) キーを押します。

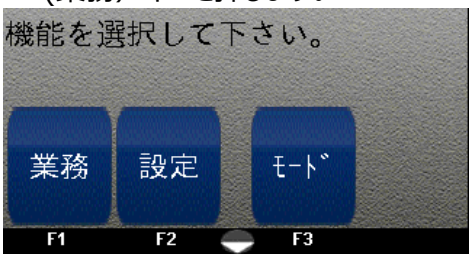

#### ②業務画面より、

F1(クレジット) キーを押します。

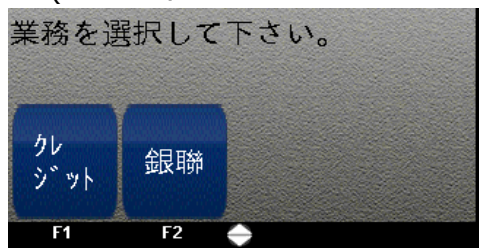

#### ③業務画面より、

F1(売上) キーを押します。

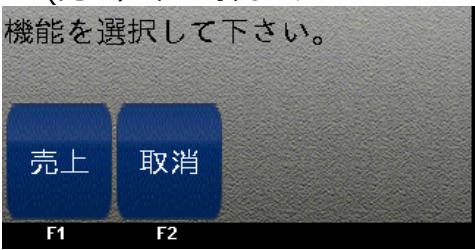

④ICクレジットカードを読み込ませます。

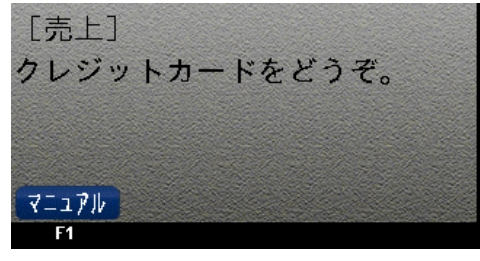

⑤金額を入力し実行キー(緑)を押します。

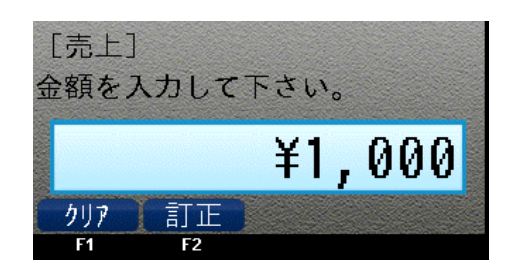

#### ⑥処理中です。

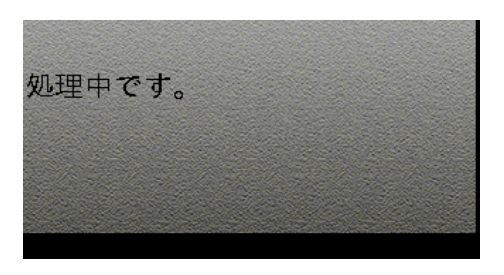

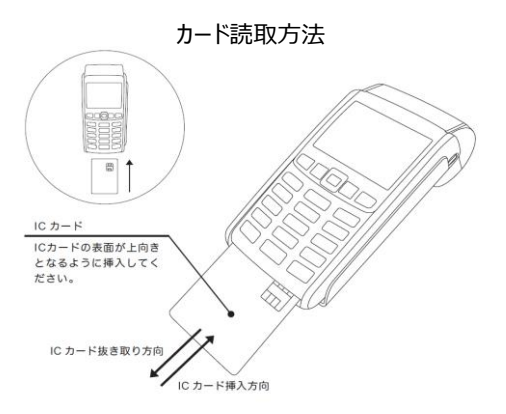

#### ⑦継続課金IDを入力します。

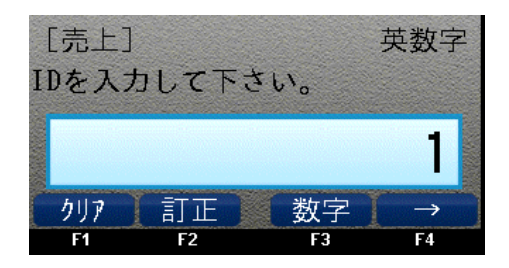

⑧継続課金IDを再度入力します。

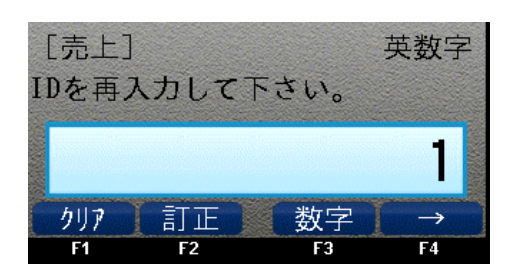

⑨センターと通信中です。

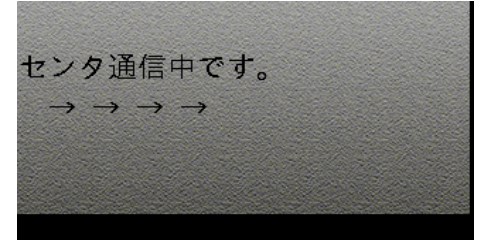

⑩お客様が指定された支払方法の選択 キーを押します。

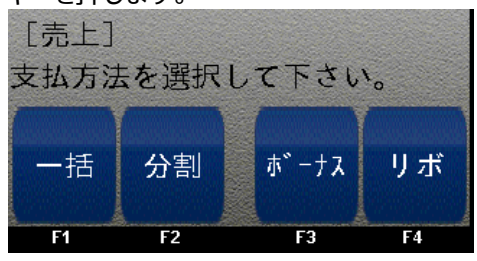

⑪お客様に端末をお渡しして、暗証番号を 入力してもらいます。

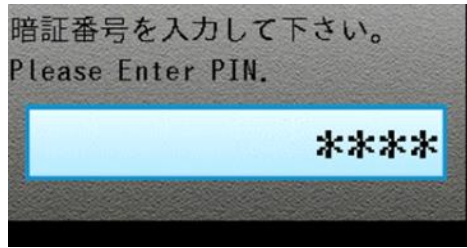

⑫内容を確認したのち、実行キー(緑)を 押します。

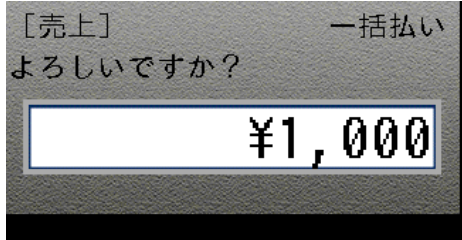

⑬センターと通信中です。

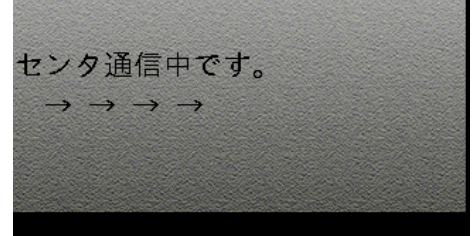

⑭ICカードを抜きます。

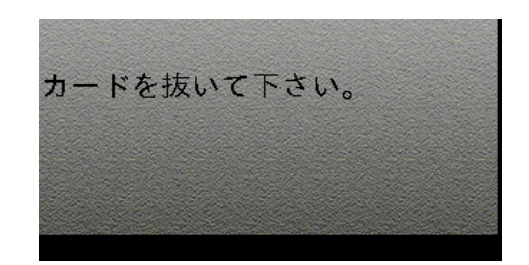

⑮通信が終了したら、売上票の印刷が 開始されます。

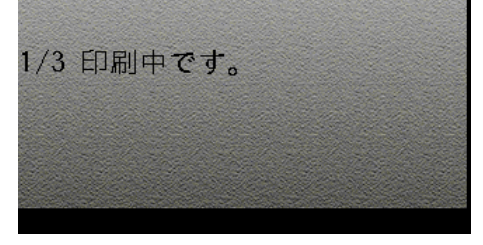

19一枚ずつ切り取り後、実行キー(緑) を押してすべての売上票を印刷します。

1/3 印刷完了しました。 切り取って下さい。 0K→次の印字へ

# 【売上票サンプル】

| カ                       | ード会社控                                                 | え                       |
|-------------------------|-------------------------------------------------------|-------------------------|
| [クレジ<br>CRED<br>力<br>CA | 「ットカード<br>DIT CARD SALES<br>ロード会社控<br>ard Company Cop | 売上票]<br>SLIP<br>え<br>xy |
| 加盟店名                    | XX                                                    | XXXXXXXX                |
| ご利用日時                   | 2017/                                                 | 11/27 18:33             |
| カート・ブラント                |                                                       | XXXXX                   |
| カード 番号                  | XXXXXXXXXX                                            | XXXXXXX(IC)             |
| 会員名                     | XX                                                    | XXXXXXXXXXX             |
| 端末番号                    | XXXXXX                                                | XXXXXXXXX               |
| 課金ID                    |                                                       | 12345678                |
| 伝票番号                    | 有効期限                                                  | 承認番号                    |
| 00006                   | XX/XX                                                 | XXXXXX                  |
| 取引区分                    | 支払区分                                                  |                         |
| 売上                      | 一括                                                    |                         |
| 合計金額                    | ¥                                                     | 1,000                   |
| ご署名 Signa               | ture                                                  |                         |
| サインは省日                  | 略させていた                                                | こだきます。                  |
| ARCOO ATCOO             | 01f No02                                              |                         |
| A000000031              | 1010                                                  |                         |
| VISACREDIT              |                                                       |                         |
| 売場                      | 係員                                                    | T. M. Contraction       |
|                         |                                                       |                         |
|                         |                                                       |                         |
| カード会                    | 計控 z card                                             | COMPANY CODY            |

お客様控え

| [クレジ<br>CREE              | ットカード                   | 売上票]<br>SLIP                                                                                                    |
|---------------------------|-------------------------|----------------------------------------------------------------------------------------------------|
|                           | お客様控え<br>customers copy |                                                                                                    |
| 加盟店名                      | XXXX                    | XXXXXX                                                                                                    |
| 電話番号                      | XX                      | X-XXX-XXXX                                                                                                    |
| ご<br>利<br>用<br>日時<br>date | 2017/1                  | 1/27 18:33                                                                                                    |
| カート ブラント                  |                         | XXXXX                                                                                                    |
| カート 番号<br>card number     | *****                   | (XXXXXXX(IC)                                                                                                    |
| 端末番号                      | XXXXXXX                 | XXXXXXXXX                                                                                                    |
| 課金ID                      | ue id                   | 12345678                                                                                                    |
| 伝票番号                      | 有効期限                    | 承認番号                                                                                                    |
| slip no.                  | exp date                | app code                                                                                                    |
| 00006                     | XX/XX                   | XXXXXX                                                                                                    |
| 取引区分                      | 支払区分                    |                                                                                                    |
| tran type                 | pmt type                |                                                                                                    |
| 売上                        | 一括                      |                                                                                                    |
| 合計金額<br>total amount      | ¥                       | 1,000                                                                                                    |
| ご利用あり                     | がとうござい                  | ました。                                                                                                    |
| またのご来                     | 吉を                      |                                                                                                    |
| お待ちして                     | おります。                   | Section 201                                                                                                    |
| ARCOO ATCOO               | 01f No02                | and the second second se |
| A00000003                 | 010                     |                                                                                                    |
| VISACREDIT                |                         |                                                                                                    |
| 志場 sales co               | unter 係員。               | lerk                                                                                                    |
| JC-40                     | M. SK                   |                                                                                                    |
| ¥.                        | ら客様控え cut               | stomers copy                                                                                                    |

#### 加盟店控え

| IPコード<br>加明庄夕 | XXXX          | XXXXXXXXXXXXXXXXXXXXXXXXXXXXXXXXXXXXXXX |
|---------------|---------------|-----------------------------------------|
| ご利用日時         | 2017/1        | 1/27 18:33                              |
| カートブラント       |               | XXXXX                                   |
| カート 番号        | XXXXXXXXXXXX  | (XXXXXX(IC)                             |
| 会員名           | XXX           | XXXXXXX                                 |
| 端末番号<br>課金ID  | XXXXX         | XXXXXXXXXXX<br>12345678                 |
| 伝票番号<br>00006 | 有効期限<br>XX/XX | 承認番号<br>XXXXXX                          |
| 取引区分<br>売上    | 支払区分<br>一括    |                                         |
| 合計金額          | ¥             | 1,000                                   |
| ARCOO ATCO    | 01f No02      |                                         |
| A00000003     | 1010          |                                         |
| VISACREDIT    |               |                                         |
| 売場            | 係員            |                                         |

#### 2.2 クレジット取消・返品

磁気・ICクレジットカードの取消処理方法をご説明します。

#### 2.2.1 取消操作(磁気·IC)

※取消を行なう元の売上票をお手元にご用意ください。

①機能選択画面より、

F1(業務) キーを押します。

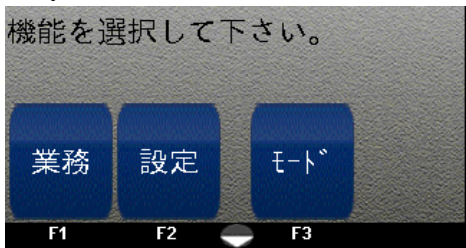

②業務画面より、

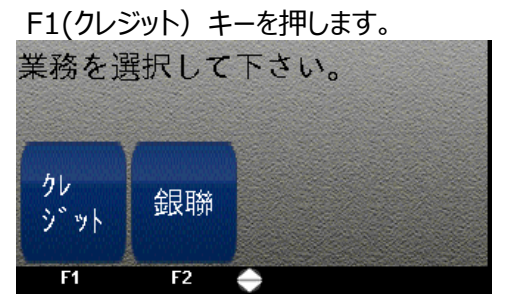

③業務画面より、

F2(取消) キーを押します。

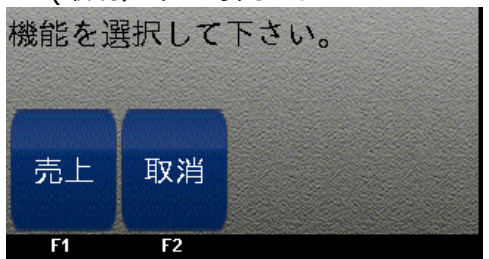

④クレジットカードを読み込ませます。

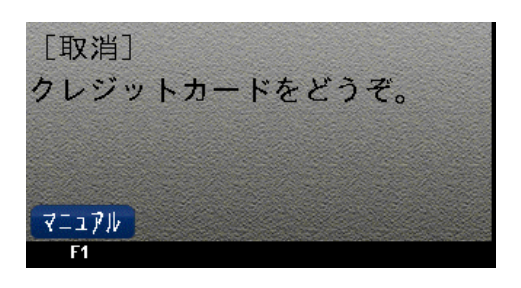

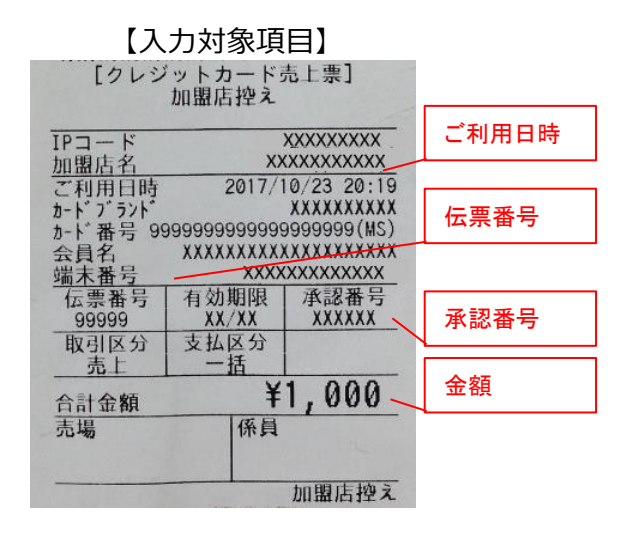

⑤金額を入力し実行キー(緑)を押します。

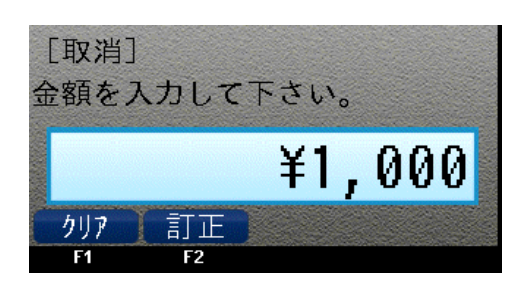

# ⑥取消/返品対象の利用日を

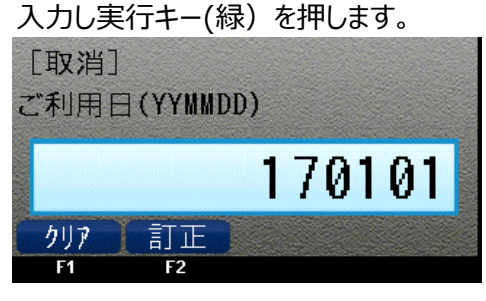

⑦取消/返品対象の売上票の伝票番号を 入力し実行キー(緑)を押します。

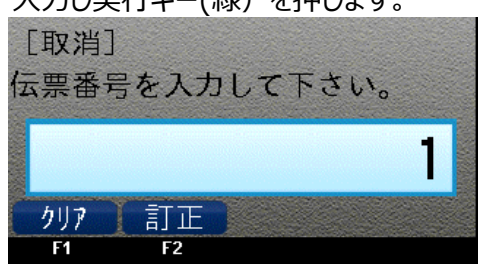

⑧取消/返品対象の売上票の承認番号を 入力し実行キー(緑)を押します。

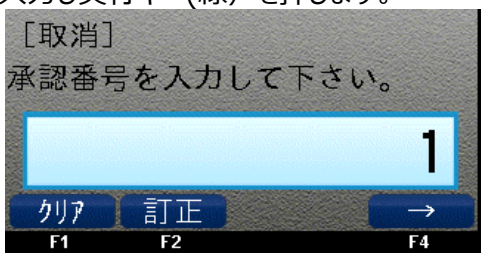

⑨取消/返品対象のお客様が売上の支払方法の選択キーを押します。

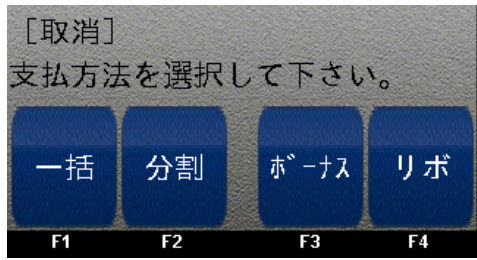

⑩内容を確認したのち、実行キー(緑)を 押します。

| [取消]   |     | ー括払い |
|--------|-----|------|
| よろしいです | ナか? |      |
|        | ¥1  | ,000 |
|        |     |      |

⑪センターと通信中です。

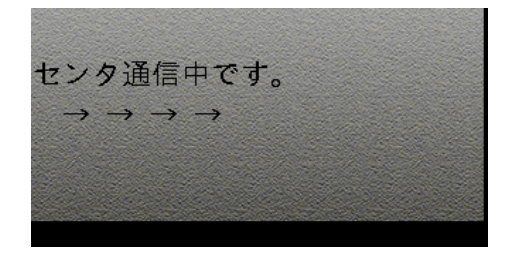

※ICカードで処理した場合に表示されます。 ⑫ICカードを抜きます。

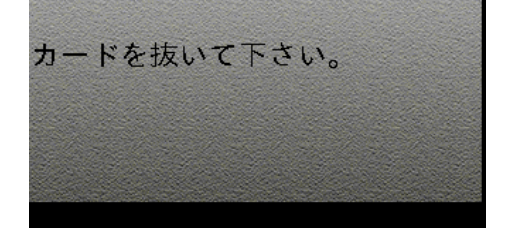

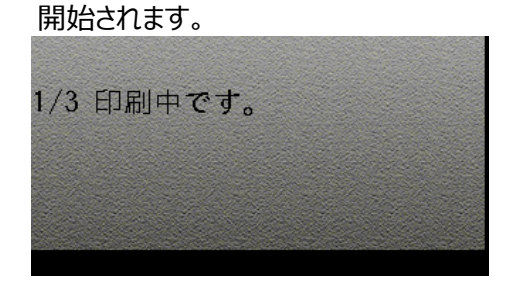

13通信が終了したら、売上票の印刷が

 ④一枚ずつ切り取り後、実行キー(緑) を押してすべての売上票を印刷します。
 1/3 印刷完了しました。
 切り取って下さい。
 0K→次の印字へ

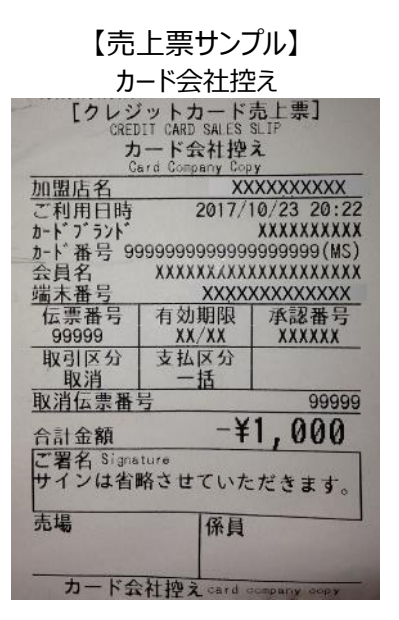

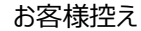

| 加盟店名                                             | XXXXXXXXXXX               |                                                        |
|--------------------------------------------------|---------------------------|--------------------------------------------------------|
| 電話番号<br>phone number                             | XX-XXX-XXXX               |                                                        |
| ご利用日時<br>date                                    | 2017/                     | 10/23 20:22                                            |
| カードブランド<br>card brand<br>カード番号 99<br>card number | 999999999999              | XXXXXXXXXX<br>(2M)000000000000000000000000000000000000 |
| 端末番号<br>terminal no.                             | XXXXX                     | XXXXXXX                                                |
| 伝票番号<br>slip no,<br>99999                        | 有効期限<br>exp date<br>XX/XX | 承認番号<br>app code<br>XXXXXX                             |
| 取引区分<br>tran type<br>取消                          | 支払区分<br>pmt type<br>一年    |                                                        |
| 合計金額<br>total amount                             | -¥                        | 1,000                                                  |
| ご利用あり                                            | がとうござい<br>吉を              | ました。                                                   |

#### 加盟店控え

| IPコード<br>hometey | XXXXXXXXXX       |             |
|------------------|------------------|-------------|
| 二利用日時            | 2017/10/23 20.22 |             |
| カートブラント          | XXXXXXXXXXX      |             |
| カート 番号 99        | 99999999999999   | 9999999(MS) |
| 会員名              | *****            |             |
| 端末番号             | XXXX             | XXXXXXXXX   |
| 伝票番号             | 有効期限             | 承認番号        |
| 99999            | XX/XX            | XXXXXX      |
| 取引区分             | 支払区分             |             |
| 取消               | 一括               |             |
| 取消伝票番            | 号                | 99999       |
| 合計金額             | -¥               | 1,000       |
| 志提               | 係員               |             |

#### 2.3 銀聯売上

銀聯カードの売上処理方法をご説明します。

#### 2.3.1 売上操作(銀聯)

①機能選択画面より、

F1(業務) キーを押します。

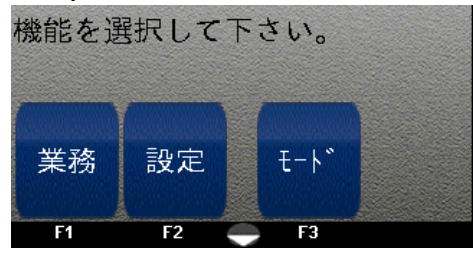

#### ②業務画面より、

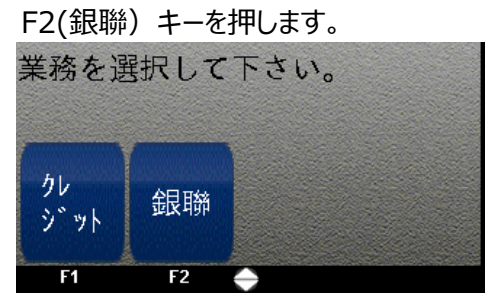

#### ③業務画面より、

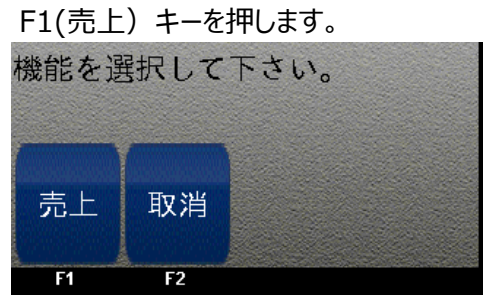

#### ④銀聯カードを読み込みます。

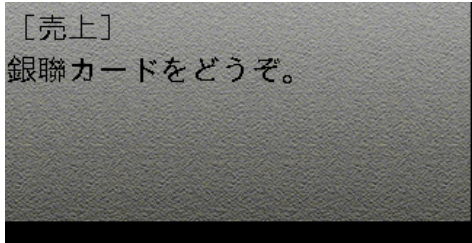

⑤金額を入力し実行キー(緑)を押します。

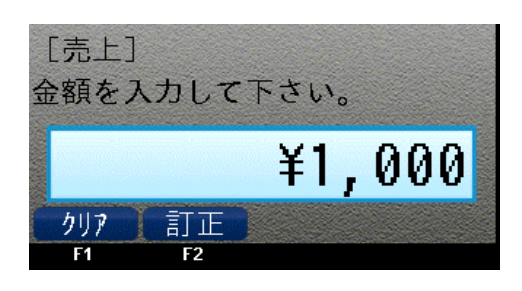

⑥お客様に端末をお渡しして、暗証番号を 入力してもらいます。

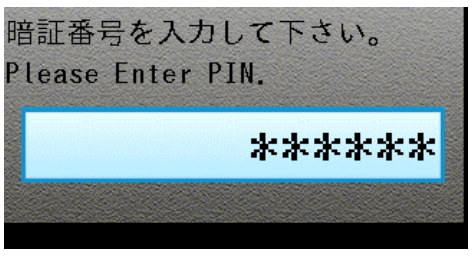

⑦内容を確認したのち、実行キー(緑)を 押します。

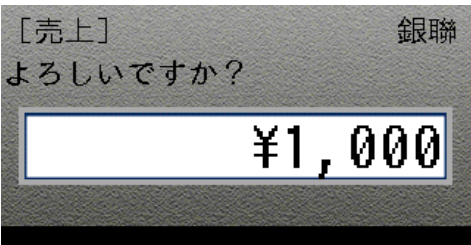

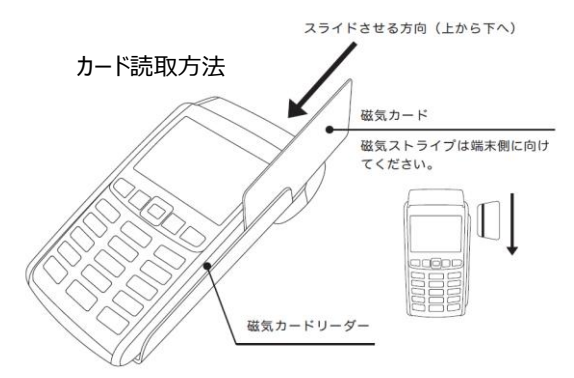
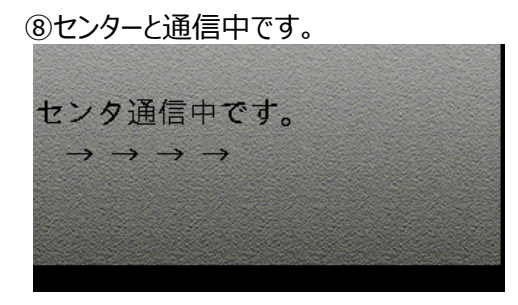

⑨通信が終了したら、売上票の印刷が 開始されます。

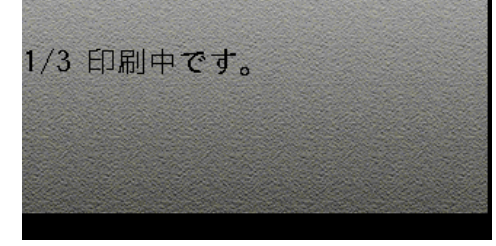

⑩一枚ずつ切り取り後、実行キー(緑) を押してすべての売上票を印刷します。

1/3 印刷完了しました。 切り取って下さい。 0K→次の印字へ

#### 【売上票サンプル】 カード会社控え

| IPコード<br>hn 明ife タ  | )                | (XXXXXXXXXXXXXXXXXXXXXXXXXXXXXXXXXXXXX |
|---------------------|------------------|----------------------------------------|
| ご利用日時               | 2017/            | 0/25 15:2                              |
| 金融機関名               |                  | XXXXXXXXX                              |
| 会員番号 99             | 9999999999999999 | 99999999(MS                            |
| 会員名<br>出末番号         |                  |                                        |
| 伝票番号                | 有効期限             | 承認番号                                   |
| 99999               | XX/XX            | XXXXXX                                 |
| 取引区分<br>売上          |                  |                                        |
| 合計金額                | ¥                | 1,000                                  |
| ご署名 Signa           | ture             |                                        |
| サインは省               | 格させていた           | だきます。                                  |
| ご署名 Signa<br>サインは省日 | ture<br>格させていた   | だきます                                   |

お客様控え

|                                                                                       |                                                                                                    | and the second second se                                                                                                    |
|---------------------------------------------------------------------------------------|----------------------------------------------------------------------------------------------------|----------------------------------------------------------------------------------------------------|
| [中国]<br>cu                                                                            | 银聯カード売<br>P CARD SALES SL<br>お客様控え<br>customers copy                                                                                                    | 5上票]<br>.1P                                                                                                    |
| 加盟店名                                                                                  | XX                                                                                                    | XXXXXXXX                                                                                                    |
| merchant<br>電話番号<br>phone number                                                      | XX-                                                                                                    | xxxx-xxxx                                                                                                    |
| ご利用日時<br>date                                                                         | 2017/                                                                                                    | 10/25 15:27                                                                                                    |
| 金融機関名<br>bank name                                                                    |                                                                                                    | XXXXXXXXXXX                                                                                                    |
| 会員番号 99<br>card number                                                                | 9999999999999                                                                                                    | 99999999(MS)                                                                                                    |
| 端末番号                                                                                  | XXXX                                                                                                    | XXXXXXXX                                                                                                    |
| 伝票番号                                                                                  | 有効期限                                                                                                    | 承認番号                                                                                                    |
| elip no.<br>99999                                                                     | exp date<br>XX/XX                                                                                                    | XXXXXXX                                                                                                    |
| 取引区分                                                                                  |                                                                                                    |                                                                                                    |
|                                                                                       |                                                                                                    | and the second                                                                                                    |
| 合計金額                                                                                  | ¥                                                                                                    | 1,000                                                                                                    |
| total amount<br>ご利用あり:                                                                | がとうござい                                                                                                    | いました。                                                                                                    |
| 謝謝光臨                                                                                  |                                                                                                    |                                                                                                    |
| and the second second second second                                                   |                                                                                                    |                                                                                                    |
| 売場 sales co                                                                           | ounter 係員                                                                                                    | olerk                                                                                                    |
| 売場 sales co                                                                           | ounter 係員                                                                                                    | olerk                                                                                                    |
| 売場 saies or                                                                           | Santer 係員                                                                                                    | olerk<br>stomers copy                                                                                                    |
| 売場 sales of                                                                           | anter<br>係員<br>の客様控え au<br>加盟店控                                                                                                    | olerk<br>stomers copy<br>Z                                                                                                    |
| 志場 sales or<br>才<br>【中国的                                                              | wither<br>係員<br>S客様控え co<br>加盟店控<br>銀聯カード引<br>加盟店控え                                                                                                    | olerk<br>stomers copy<br>え<br>古上禁】                                                                                                    |
| L<br>売場 cales co<br>ま<br>[中国]                                                         | Anter<br>係員<br>6客様控え au<br>加盟店控え<br>銀聯カード引<br>加盟店控え                                                                                                    | stomers dopy<br>え<br>え<br>玉上票]<br>XXXXXXXXXXXX                                                                                                    |
| 売場 vales co<br>オ<br>[中国]<br>IPコード<br>加盟店名<br>ご利用日時                                    | auriter<br>6)客様控え eau<br>加盟店控ジ<br>観聯カード寻<br>加盟店控え<br>2017/                                                                                                    | clerk<br>atomers copy<br>え<br>五上票]<br>XXXXXXXXX<br>XXXXXXXX<br>10/25 15:27                                                                                                    |
| 売場 sales co<br>- 売場 sales co<br>- ま<br>[中国:<br>IPコード<br><u>加盟店名</u><br>ご利用日時<br>金昌機関名 | aunter<br>係員<br>5客様控え aun<br>加盟店控注<br>銀聯カード引<br>加盟店控え<br>2017/<br>2017/                                                                                                    | tlerk<br>和mers copy<br>无<br>五上票]<br>XXXXXXXXXX<br>XXXXXXXXX<br>10/25 15:27<br>XXXXXXXXXX<br>2999999(MS)                                                                                                    |
| - 売場 sales co<br>- ま<br>[中国]<br>- ド<br>ド<br>ド<br>ド<br>ド<br>ド<br>ド<br>ド<br>            | aunter<br>係員<br>3客様控え aua<br>加盟店控注<br>銀聯カード考<br>加盟店控え<br>2017/<br>9999999999<br>XXXXXXXXX                                                                                                    | clerk<br>EROMOTE COpy<br>え<br>正土票]<br>XXXXXXXXXX<br>10/25 15:27<br>XXXXXXXXX<br>3993999 (MS)<br>XXXXXXXXXXXX                                                                                                    |
| 売場 sales co<br>ま<br>[中国)<br>IPコード<br>加盟和時名<br>会員具者<br>長子<br>電号<br>広濃番号                | Auritor<br>係員<br>5客様 控え aur<br>加盟店控え<br>加盟店控え<br>2017/<br>9999999999<br>XXXXXXX<br>XXXX<br>XXXX<br>有効期限                                                                                                    | elerk<br>etomere copy<br>え<br>五上票]<br>XXXXXXXXXX<br>XXXXXXXXX<br>999999(MS)<br>XXXXXXXXXX<br>XXXXXXXXXX<br>承認番号                                                                                                    |
| 売場 sales co<br>ま<br>[中国]<br>IPコード名<br>正和勝馬日号<br>会員長名<br>端末番号<br>99999<br>取引にな         | auriter<br>係員<br>5客様控え eau<br>加盟店控え<br>2017/<br>9999999999999<br>XXXXXXXXX<br>XXXX<br>有効期限<br>XX/XX                                                                                                    | elerk<br>Elorere copy<br>え<br>五上票]<br>XXXXXXXXXXXXXXXXXXXXXXXXXXXXXXXXXXXX                                                                                                    |
| 売場 sales co<br>- 売場 sales co<br>-<br>-<br>-<br>-<br>-<br>-<br>-<br>-<br>-<br>-        | Aunter<br>係員<br>5客様控えの<br>加盟店控え<br>銀聯カード売<br>加盟店控え<br>2017/<br>99999999999<br>XXXXXXXX<br>XXXX<br>有効期限<br>XX/XX                                                                                                    | clerk<br>clerk<br>c |
| 売場 sales co<br>- 売場 sales co<br>- 市<br>- 市<br>- 市<br>- 市<br>- 市<br>- 市<br>- 市<br>- 市  | 福田田     係員       S客様控えのの     の       加盟店控注     銀聯カード売       加盟店控え     2017/       20999999999     XXXXXXXXX       XXXXX     XXXXX       有効期限     XX/XX       XXX/XX     XXXXX                                                                                                    | clerk<br>EEDmore copy<br>元<br>正上票]<br>XXXXXXXXXX<br>10/25 15:27<br>XXXXXXXXX<br>999999(MS)<br>XXXXXXXXXX<br>承認番号<br>XXXXXXXXX<br>承認番号<br>XXXXXXXX<br>(本記番号<br>XXXXXXX<br>(本記番号<br>XXXXXXX<br>(本記番号<br>(本)<br>(1,000)                                                                                                    |
| 売場 sales co<br>オ<br>[中国]                                                              | Aunter     係員       >客様控え aux       加盟店控言       銀聯カード考<br>加盟店控え       2017/       99999999999       XXXXXXXXX       イ気効用限<br>XXX/XX       イ気効用限<br>XX/XX       ・       ・       ・       ・       ・       ・       ・       ・       ・       ・       ・       ・       ・       ・       ・       ・       ・       ・       ・ | clerk<br>EEOmers copy<br>え<br>E上票]<br>XXXXXXXXXX<br>10/25 15:27<br>XXXXXXXXX<br>9999999 (MS)<br>XXXXXXXXXX<br>承認番号<br>XXXXXXX<br>1,000                                                                                                    |
| 売場 sales co   市場   [中国]   IP加加和融合員   加加和機番号   会員未番号   99999   取引区分   売上   合計金額   売場   | Auritor<br>係員<br>5客様控え eau<br>加盟店控え<br>2017/<br>9999999999999<br>XXXXXXXXX<br>2017/<br>999999999999999<br>XXXXXXXXXX<br>名効期限<br>XX/XX<br>年夏<br>係員                                                                                                    | elerk<br>atomere copy<br>え<br>五上票]<br>XXXXXXXXXX<br>10/25 15:27<br>XXXXXXXXXX<br>10/25 15:27<br>XXXXXXXXXX<br>10/25 15:27<br>XXXXXXXXXX<br>10/25 15:27<br>XXXXXXXXXX<br>10/25 15:27<br>XXXXXXXXXX<br>10/25 15:27<br>XXXXXXXXXX<br>10/25 15:27<br>XXXXXXXXXX<br>10/25 15:27<br>XXXXXXXXXX<br>10/25 15:27<br>XXXXXXXXXX<br>10/25 15:27<br>XXXXXXXXXXX<br>10/25 15:27<br>XXXXXXXXXXXXX<br>10/25 15:27<br>XXXXXXXXXXXXXXXX<br>10/25 15:27<br>XXXXXXXXXXXXXXXXXXXXXXXXXXXXXXXXXXXX                                                                                                    |

## 2.4 銀聯取消·返品

銀聯カードの取消処理方法をご説明します。

#### 2.4.1 取消操作(銀聯)

①機能選択画面より、

F1(業務) キーを押します。

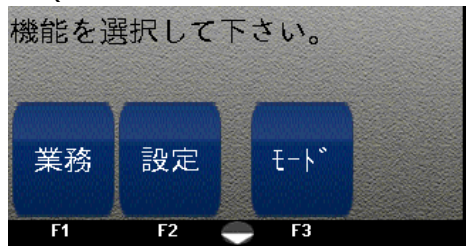

#### ②業務画面より、

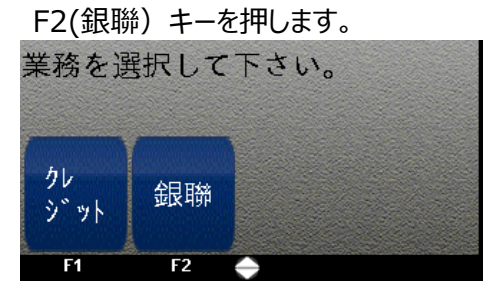

③業務画面より、

F2(取消) キーを押します。

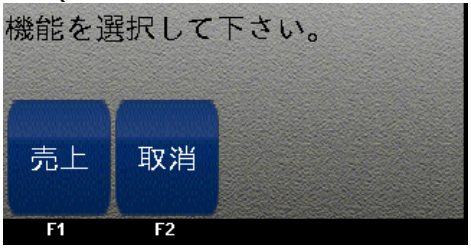

④銀聯カードを読み込みます。

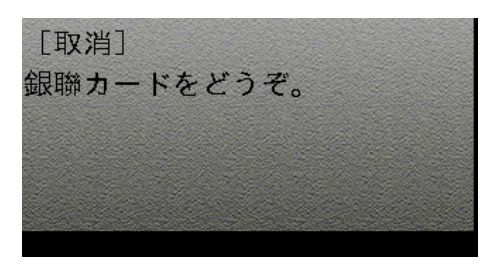

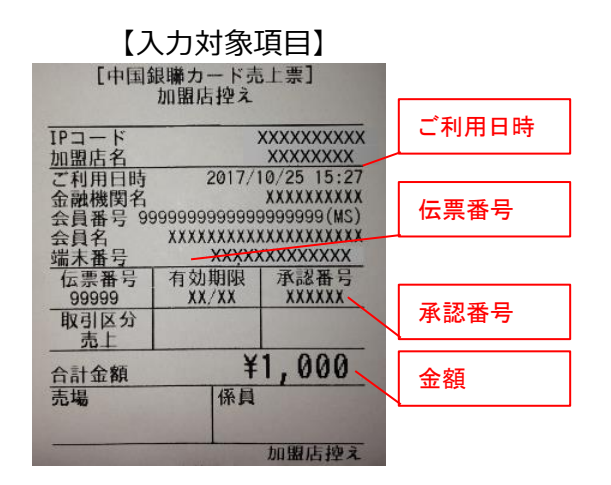

⑤金額を入力し実行キー(緑)を押します。

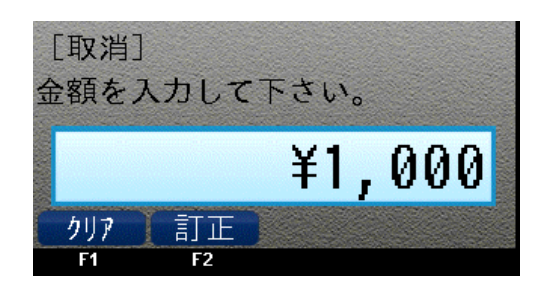

# ⑥取消/返品対象の利用日を 入力し実行キー(緑)を押します。 『取消』 ご利用日(YYMMDD) 170101 クリア 訂正 F1 F2

38 ページ

⑦取消/返品対象の売上票の伝票番号を

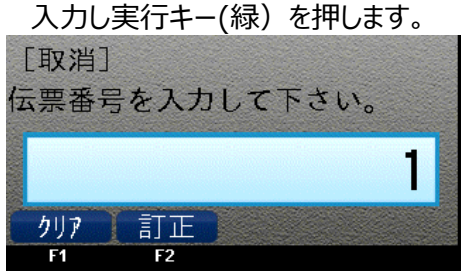

⑧取消/返品対象の売上票の承認番号を 入力し実行キー(緑)を押します。

| , ., | ~ ~ 1 3 1 | 7.0.2.0 | 2100 |    |
|------|-----------|---------|------|----|
| [取消] |           |         |      |    |
| 承認番号 | 言を入力      | っして     | 下さい。 | ,  |
|      |           |         |      | _  |
|      |           |         |      |    |
| カロマ  | हरास      |         |      |    |
| 791  |           |         |      |    |
| F1   | F2        |         |      | F4 |

⑨お客様に端末をお渡しして、暗証番号を 入力してもらいます。

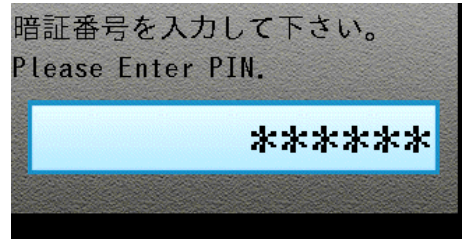

⑩内容を確認したのち、実行キーを 押します。

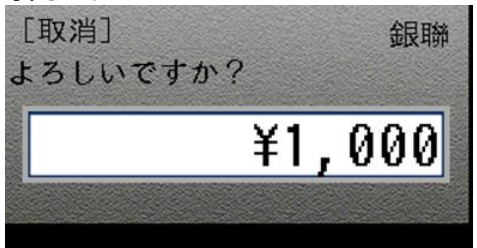

⑪センターと通信中です。

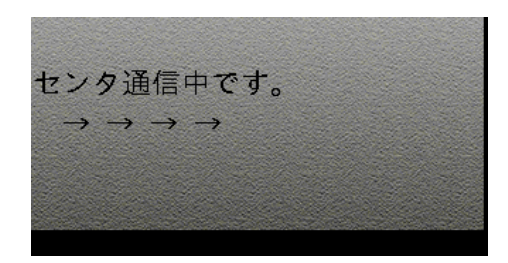

②通信が終了したら、売上票の印刷が開始されます。

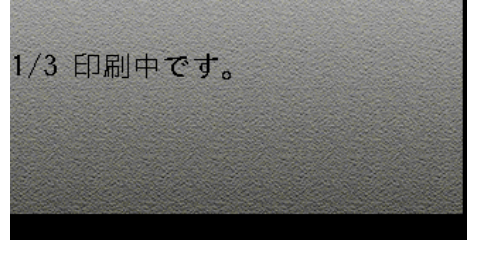

<sup>13</sup>一枚ずつ切り取り後、実行キー(緑) を押してすべての売上票を印刷します。

1/3 印刷完了しました。 切り取って下さい。 0K→次の印字へ

## 【売上票サンプル】

|             | ard Company Cop  | XXXXXXXXXX                             |
|-------------|------------------|----------------------------------------|
| 加盟佔名        | X                | XXXXXXXXXXX                            |
| こ利用日時金融機関名  | 2017/            | XXXXXXXXXXXXXXXXXXXXXXXXXXXXXXXXXXXXXX |
| 会員番号 9      | 9999999999999999 | 3333333(MS)                            |
| 云貝石<br>端末番号 | XXXXXX           | **********                             |
| 伝票番号        | 有効期限             | 承認番号                                   |
| 999999      | XX/XX            | XXXXXX                                 |
| 取引区分<br>取消  |                  |                                        |
| 取消伝票番       | 号                | 99999                                  |
| 合計金額        | -¥               | 1,000                                  |
| ご署名 Signa   | iture            |                                        |
| サインは省       | 略させていた           | だきます。                                  |
|             | 1 /27 13         |                                        |

お客様控え

| 加盟店名                                                                                                    | XXX          | xxxxxxx       |  |  |
|----------------------------------------------------------------------------------------------------|--------------|---------------|--|--|
| merchant<br>電話番号                                                                                                    | XX-XXXX-XXXX |               |  |  |
| phone number                                                                                                    |              |               |  |  |
| ご<br>利<br>用<br>日<br>時<br>date                                                                                                    | 2017/1       | 0/25 15:28    |  |  |
| 金融機関名                                                                                                    |              | XXXXXXXXXX    |  |  |
| bank name                                                                                                    |              | 000000 (00)   |  |  |
| 会員番号 9                                                                                                    | 19999999     | 122233232(W2) |  |  |
| 端末来是                                                                                                    |              |               |  |  |
| terminal no.                                                                                                    | *****        |               |  |  |
| 伝票番号                                                                                                    | 有効期限         | 承認番号          |  |  |
| slip no.                                                                                                    | exp date     | app code      |  |  |
| 99999                                                                                                    | XX/XX        | XXXXXX        |  |  |
| 取引区分                                                                                                    |              |               |  |  |
| tran type                                                                                                    |              |               |  |  |
| 取消                                                                                                    |              |               |  |  |
| ALAR                                                                                                    | -¥           | 1.000         |  |  |
| And the second second sec |              | .,            |  |  |
| total amount                                                                                                    |              | ました。          |  |  |
| ロ前並開<br>total amount<br>ご利用あり                                                                                                    | がとうござい       | - C/C0        |  |  |
| ロロ 並 朝<br>total amount<br>ご利用あり<br>謝謝光臨                                                                                                    | がとうござい       |               |  |  |

# 

加盟店控え

2.5 トレーニングモード設定

トレーニングモードの設定を行います。

2.5.1 トレーニングモード

<トレーニングモードの設定>

## ①機能選択画面より、

#### F3(モード) キーを押します。

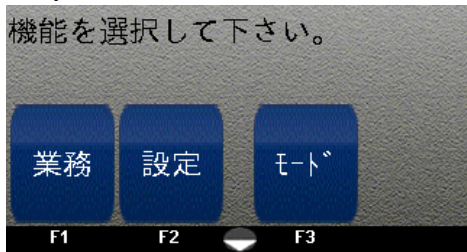

#### ②パスワードを入力し実行キー(緑)を 押します

| [設定]<br>パスワード | を入力して下さい |
|---------------|----------|
|               | ****     |
|               |          |

## ③F2(トレーニング)キーを押します。

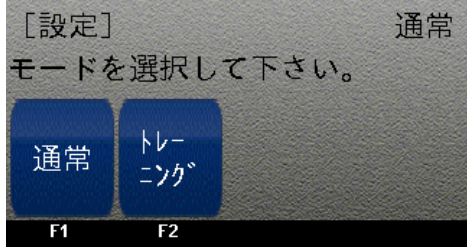

## ④設定完了しました。

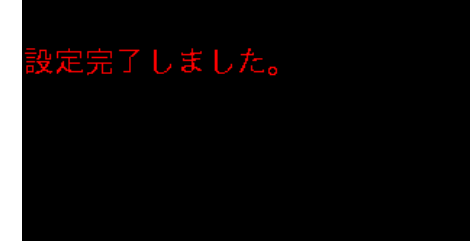

## <通常モードへの戻し方>

## ①機能選択画面より、

#### F3(モード) キーを押します。

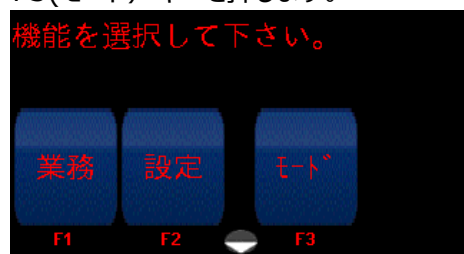

## ②パスワードを入力し実行キー(緑)を 押します。

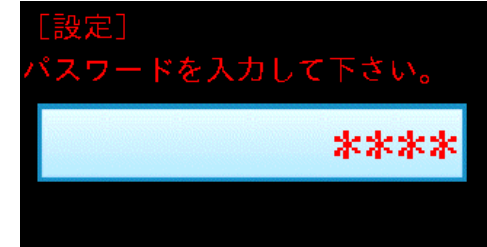

## ③F1(通常)キーを押します。

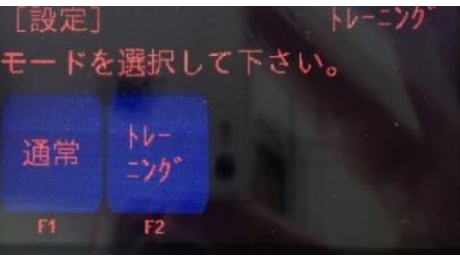

## ④設定完了しました。

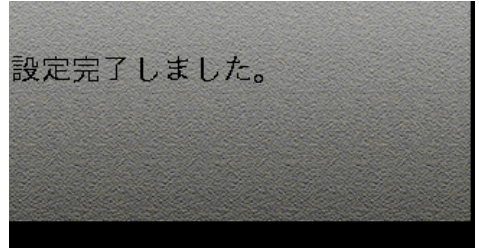

# 第3章 集計モード

## 3.1 集計

業務終了後に集計票を印刷する方法をご説明します。 設定モードの「営業時間」で設定した営業開始時間、営業終了時間が表示されます。

## 3.1.1 集計

①機能選択画面より、

F1(業務) キーを押します。

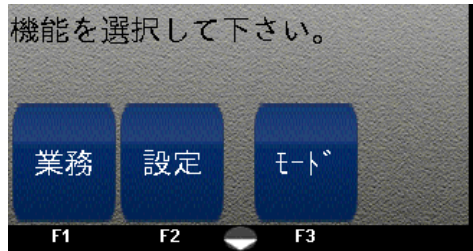

### ②業務画面より、

▼キーを押します。

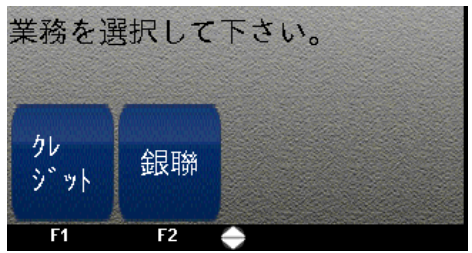

#### ③業務画面より、

F2(集計) キーを押します。

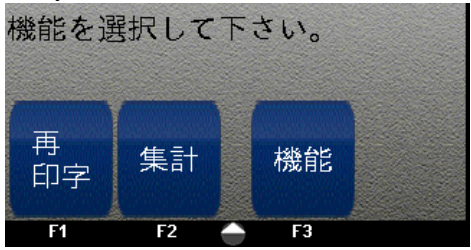

④開始日時を入力し実行キー(緑)を 押します。

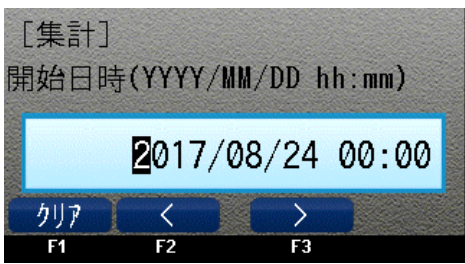

⑤終了日時を入力し実行キー(緑)を 押します。

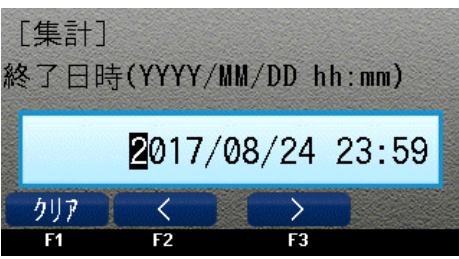

## ⑥集計票印字中です。

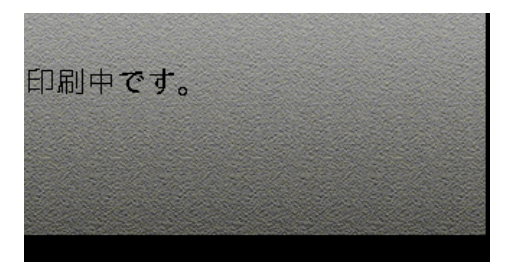

⑦集計票印字完了後、レシートを 切り取ります。

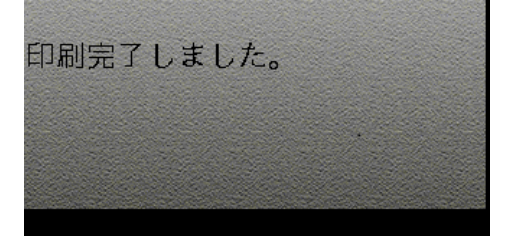

⑧実行キー(緑)を押します。
端末が再起動します。
最新データを取得します。

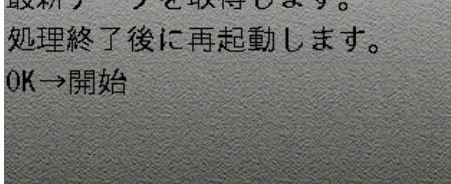

## 第4章 再印字

## 4.1 再印字

伝票を再印字する方法をご説明します。

4.1.1 再印字

直前の取引を再印字することができます。

①機能選択画面より、

F1(業務) キーを押します。

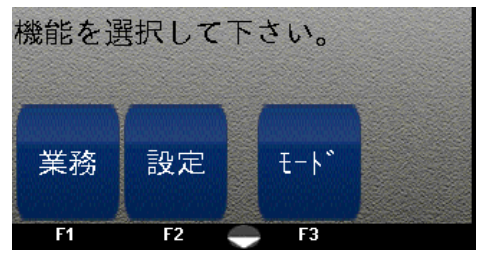

②業務画面より、

▼キーを押します。

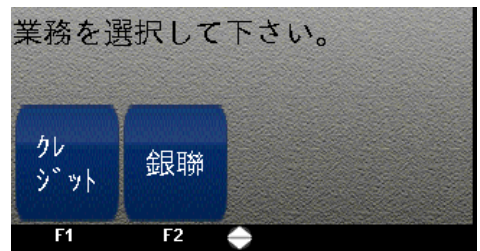

③業務画面より、

F1(再印字) キーを押します。

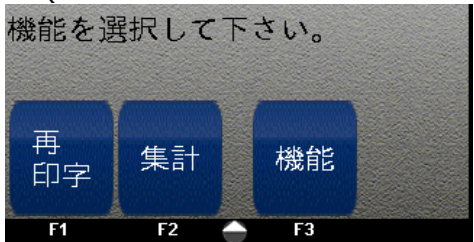

④実行キー(緑)を押します。

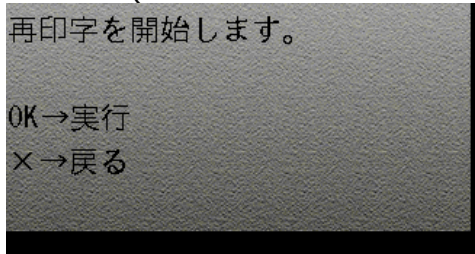

⑤再印字中です。

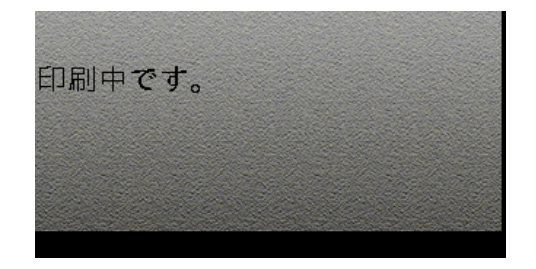

⑥再印字完了後、レシートを切り取ります。

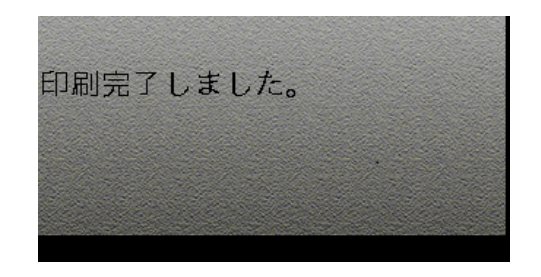

## 第5章 設定

WiFiの通信設定を行います。

## 5.1.1 接続設定(WiFi)

①機能選択画面より、

| F2(設定) = | キーを押します。 |
|----------|----------|
|----------|----------|

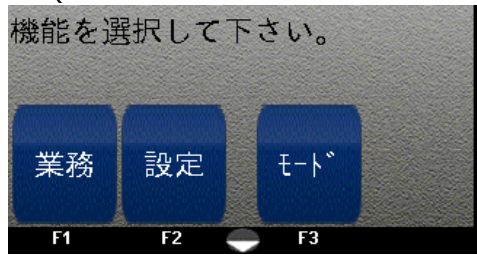

②パスワードを入力し実行キー(緑)を 押します。

| [設定]    |          |
|---------|----------|
| パスワードを入 | 、力して下さい。 |
|         | ****     |
|         |          |

#### ③F1(通信設定) キーを押します。

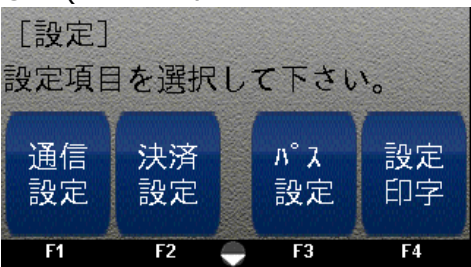

## ④F1(接続設定) キーを押します。

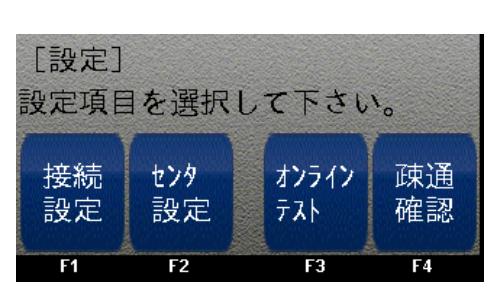

## ⑤F1(WiFi) キーを押します。

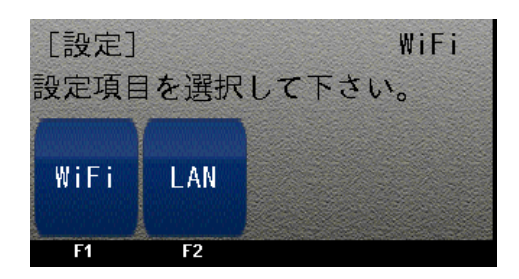

## ⑥F3(検索)キーを押します。

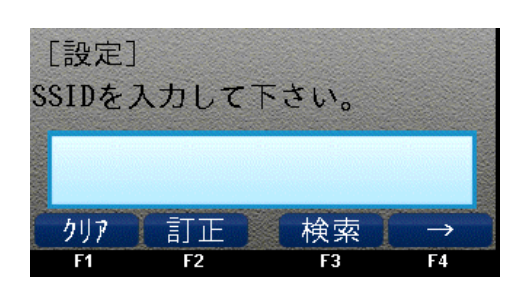

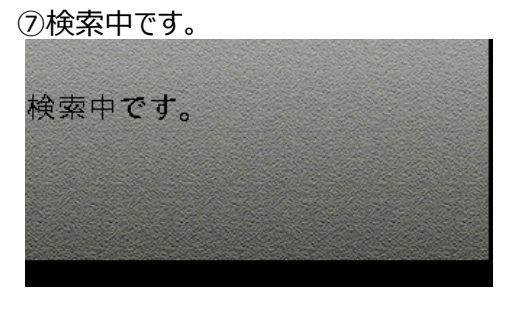

⑧一覧が表示されますので該当のSSIDを 選択します。

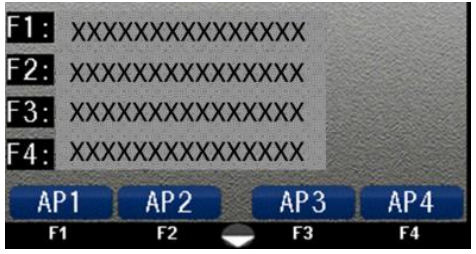

⑨選択したSSIDが表示されますので 確認後実行キー(緑)を押します。

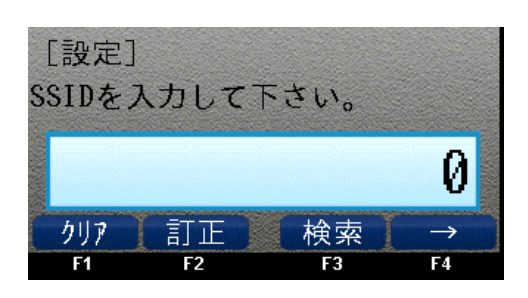

⑩F1 (WPAPSK)キーを押します。

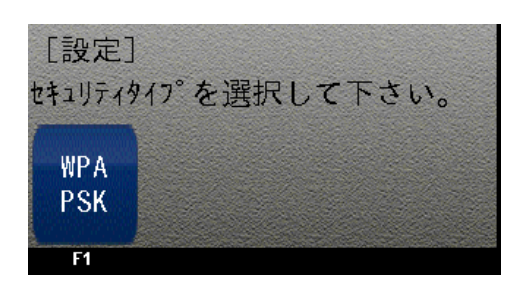

⑪キーを入力し、実行キー(緑)を押します。

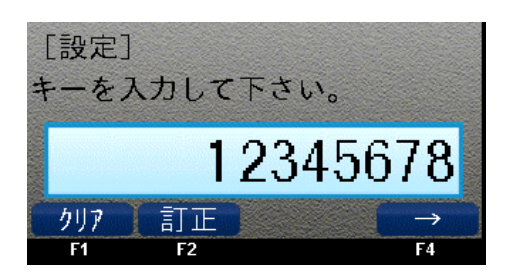

- ⑫【DHCP OFF】→IPアドレスを入力し、 実行キー(緑)を押します。
- 【DHCP ON】→F4(DHCP)を押します。 [設定] IPアドレスを入力して下さい。

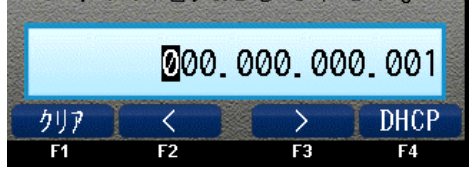

- ③【DHCP OFF】→サブネットマスクを入力し、 実行キー(緑)を押します。
  【DHCP ON】→この画面は表示されません。
  [設定] サブ<sup>\*</sup>ネットマスクを入力して下さい。
  <u>0</u>00.000.000
  000.000.000
  000.000.000
- ④【DHCP OFF】→デフォルトゲートウエイを 入力し、実行キー(緑)を押します。
  【DHCP ON】→この画面は表示されません。

| V L        |       |                | <b>V A</b> ' |       |      |       | 1100 | - / |
|------------|-------|----------------|--------------|-------|------|-------|------|-----|
|            | 設定    | ]              |              |       |      |       |      |     |
| <b>ħ</b> " | `-トウェ | 18             | 入力           | っして   | 下さ   | い。    |      |     |
|            |       | 200802         |              |       |      |       |      |     |
| No.        |       |                | 00           | 0.00  | 00.0 | 00.00 | 20   |     |
| P          | クリア   | T              | <            | T     | >    |       |      |     |
| 17cmar     | F1    | and the second | F2           | ***** | F3   |       |      |     |

 ⑤【DHCP OFF】→DNSサーバーを入力し 実行キー(緑)を押します。
【DHCP ON】→この画面は表示されません。
[設定]
DNSサーバを入力して下さい。
⑥00.000.000.000
クリア く >
F1 F2 F3

19設定完了しました。

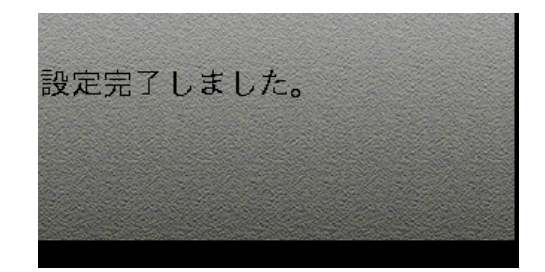

⑰端末を再起動します。

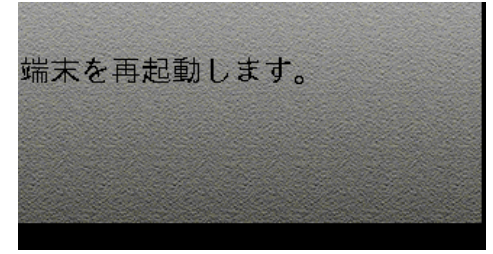

#### LANの通信設定を行います。

LANを設定する際には、必ず電源およびLANケーブルに接続したクレードルの上に端末を載せて 操作してください。 ※端末に同梱されているクレードルをご利用ください(端末とマッチング済)

## 5.1.2 接続設定(LAN)

①機能選択画面より、

F2(設定) キーを押します。

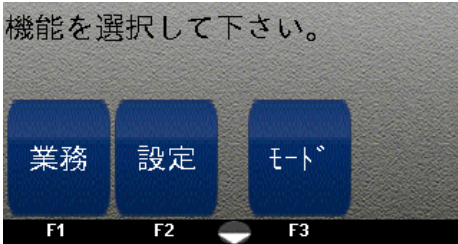

②パスワードを入力し実行キー(緑)を 押します。

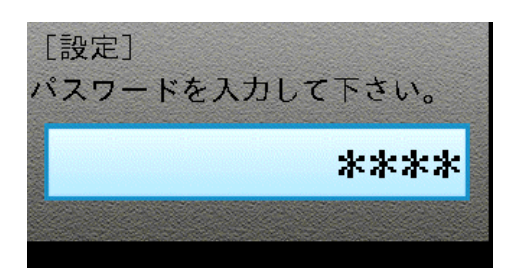

#### ③F1(通信設定) キーを押します。

| [設定]<br>設定項目 | 目を選択     | して下さい    | ۴ <sub>0</sub> |
|--------------|----------|----------|----------------|
| 通信<br>設定     | 決済<br>設定 | パス<br>設定 | 設定<br>印字       |
| F1           | F2       | 🗕 F3     | F4             |

④F1(接続設定) キーを押します。

| [設定]<br>設定項目 | 目を選択      | して下さい        | <b>۱</b> 0 |
|--------------|-----------|--------------|------------|
| 接続<br>設定     | センタ<br>設定 | オンライン<br>テスト | 疎通<br>確認   |
| F1           | F2        | F3           | F4         |

⑤F2(LAN) キーを押します。

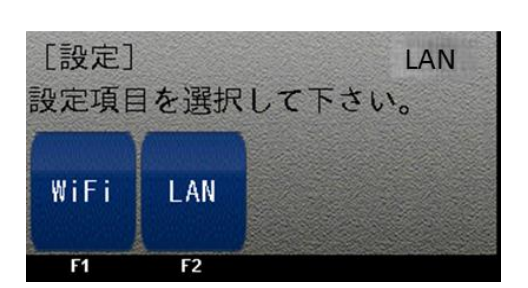

⑥【DHCP OFF】→IPアドレスを入力し、 実行キー(緑)を押します。

| クリア   | $\langle$ | $\rightarrow$ | DHCP    |
|-------|-----------|---------------|---------|
|       | 000.      | 000.00        | 00.001  |
| IPアドレ | ~スを入:     | カして下          | さい。     |
| [設定]  |           |               |         |
| [DHCi | P ON】→I   | -4 (DH        | こP)を押しま |

⑦【DHCP OFF】→サブネットマスクを入力し、 実行キー(緑)を押します。

【DHCP ON】→この画面は表示されません。

| スクを入フ   | カして下                                  | さい。                                                 |
|---------|---------------------------------------|-----------------------------------------------------|
| 000     | . 000. 0                              | 00.000                                              |
| ۲<br>F2 | ><br>F3                               |                                                     |
|         | スクを入;<br><mark>0</mark> 00<br>く<br>F2 | スクを入力して下<br><mark>0</mark> 00.000.0<br>く ><br>F2 F3 |

⑧【DHCP OFF】ゲートウエイを入力し、 実行キー(緑)を押します。

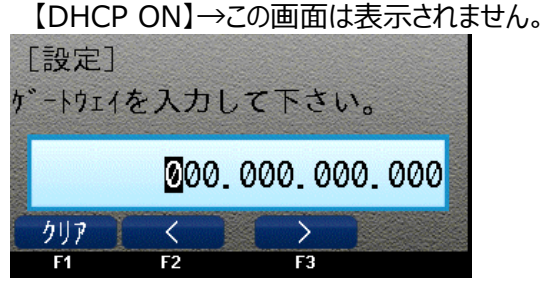

⑨【DHCP OFF】DNSサーバーを入力し、
実行キー(緑)を押します。
【DHCP ON】→この画面は表示されません。

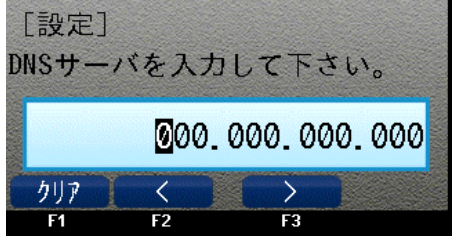

⑩設定完了しました。

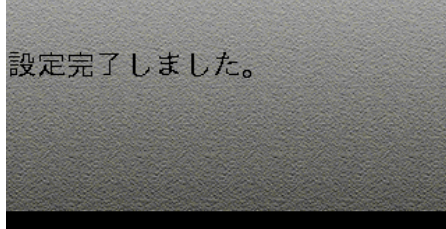

⑪端末を再起動します。

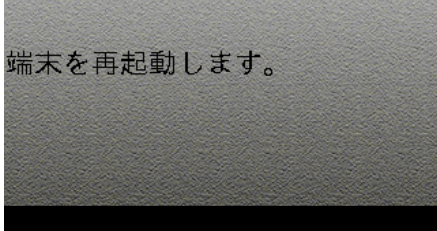

センタ設定を行います。 端末がセンタに接続するために使用するポートの設定です。 ※基本的に変更することはございません。

- 5.1.3 回線設定(センタ設定)
- ①機能選択画面より、

F2(設定) キーを押します。

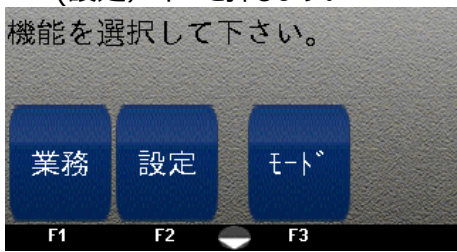

②パスワードを入力し実行キー(緑)を 押します。

|      | ****       |
|------|------------|
| パスワー | ドを入力して下さい。 |
| [設定] |            |
|      |            |

## ③F1(通信設定) キーを押します。

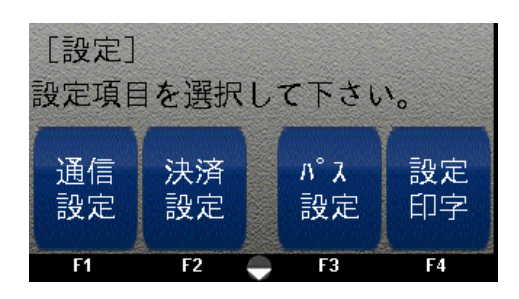

④F2(センタ設定) キーを押します。

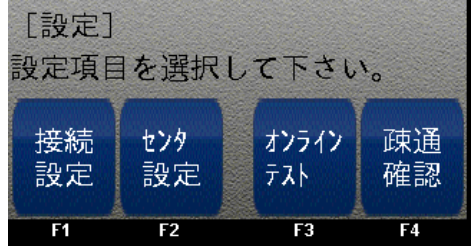

⑤センタPort番号を入力し、

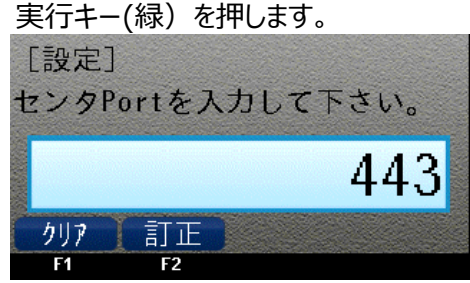

⑥設定管理Port番号を入力し、 実行キー(緑)を押します。

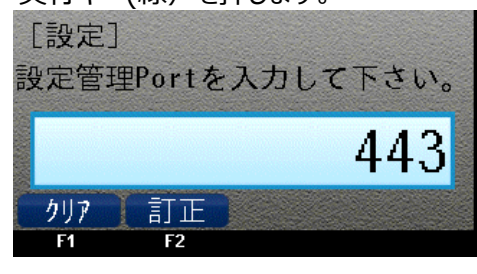

⑦設定完了しました。

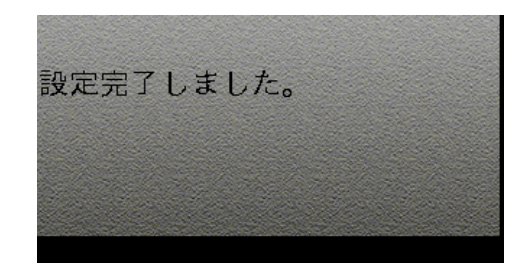

オンラインテストを行います。 本端末とZEUSセンタとのオンライン通信に問題がないか確認することができます。

## 5.1.4 オンラインテスト

①機能選択画面より、

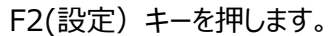

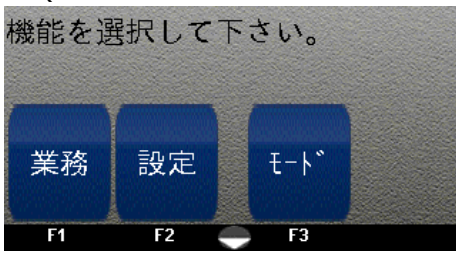

②パスワードを入力し実行キー(緑)を 押します。

| [設定]    |          |
|---------|----------|
| パスワードをフ | しカして下さい。 |
|         | ****     |
|         |          |

#### ③F1(通信設定) キーを押します。

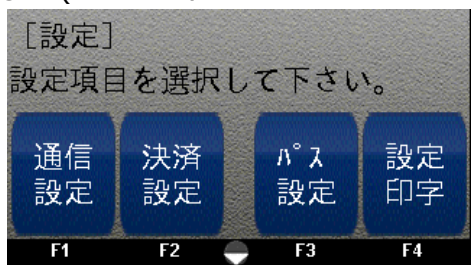

## ④F3(オンラインテスト) キーを押します。

| [設定]<br>設定項目 | 目を選択      | して下さい        | <b>۱</b> . |
|--------------|-----------|--------------|------------|
| 接続<br>設定     | tンタ<br>設定 | オンライン<br>テスト | 疎通<br>確認   |
| F1           | F2        | F3           | F4         |

⑤実行キー(緑)を押します。

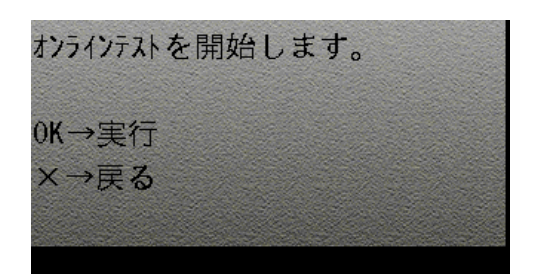

⑥センタ通信中です。

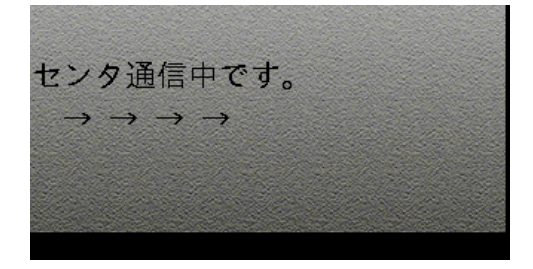

⑦オンラインテストが完了しました。

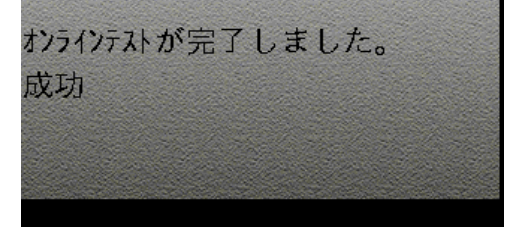

疎通確認を行います。 センタとのネットワークの疎通確認ができます。

5.1.5 疎通確認

①機能選択画面より、

F2(設定) キーを押します。

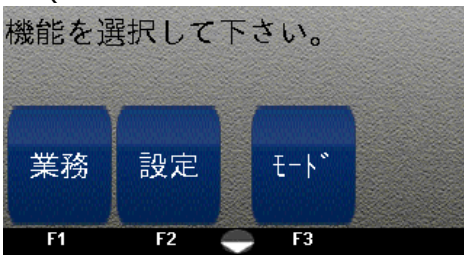

②パスワードを入力し実行キー(緑)を 

| 押しまり。    |         |
|----------|---------|
| [設定]     |         |
| パスワードを入け | カして下さい。 |
|          | ****    |
|          |         |

#### ③F1(通信設定) キーを押します。

| [設定]<br>設定項目 | 目を選択     | して下さい    | <i>۱</i> ۰ |
|--------------|----------|----------|------------|
| 通信<br>設定     | 決済<br>設定 | パス<br>設定 | 設定<br>印字   |
| F1           | F2       | 🔶 F3     | F4         |

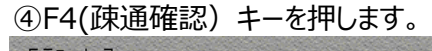

| 設定項目     | 目を選択      | して下さい        | ۱ <sub>o</sub> |
|----------|-----------|--------------|----------------|
| 接続<br>設定 | tンタ<br>設定 | オンライン<br>テスト | 疎通<br>確認       |
| F1       | F2        | F3           | F4             |

⑤IPアドレスを入力し実行キー(緑)を 押します。

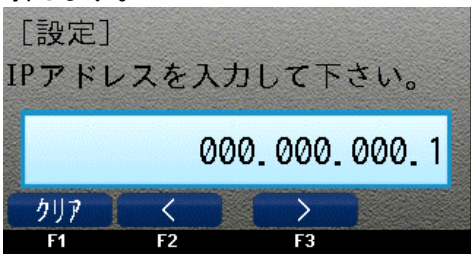

## ⑥センタと通信中です。

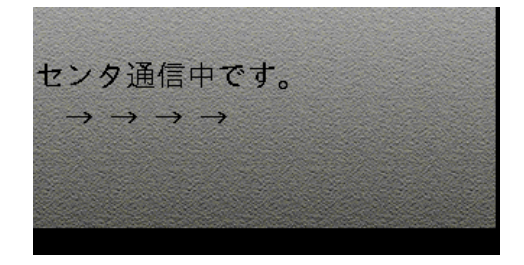

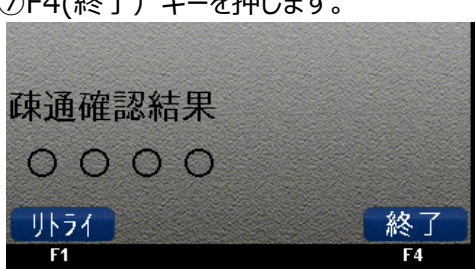

## ⑦F4(終了) キーを押します。

## 5.2 決済設定

クレジットカード決済処理時に、決済を行う上限金額の設定を行います。

### 5.2.1 決済設定(クレジット上限金額)

①機能選択画面より、

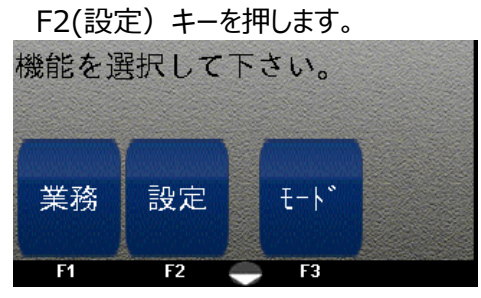

②パスワードを入力し実行キー(緑)を

| 押します。    |         |
|----------|---------|
| [設定]     |         |
| パスワードを入力 | りして下さい。 |
|          |         |
|          | ****    |
|          |         |
|          |         |

## ③F2(決済設定) キーを押します。

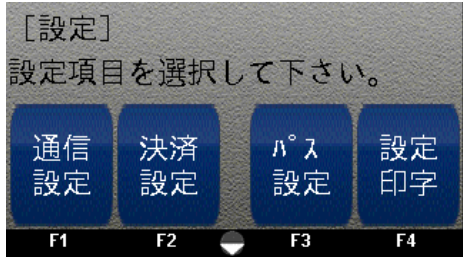

④F1(クレジット) キーを押します。

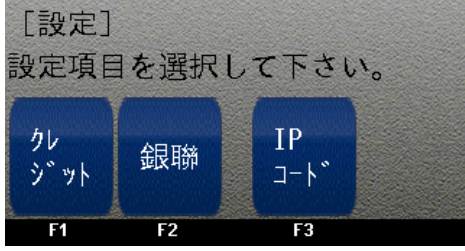

⑤F1(上限金額) キーを押します。

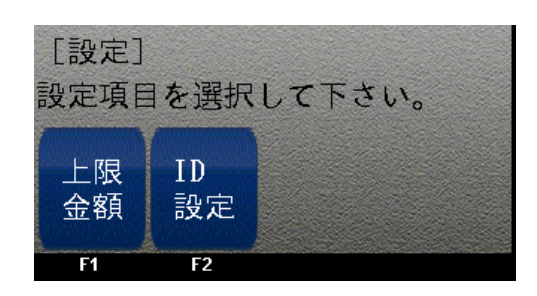

⑥上限金額を入力し実行キー(緑)を 押します。

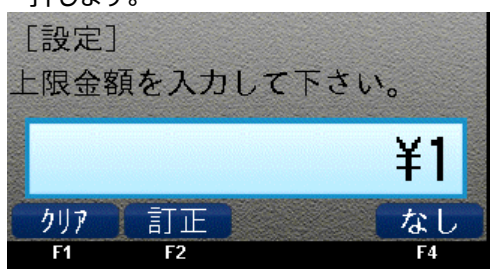

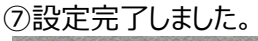

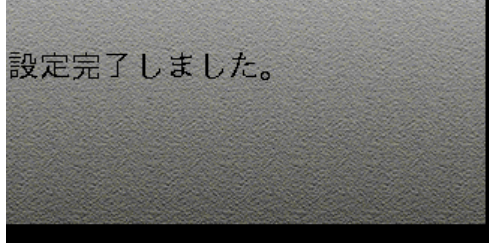

## 5.2 決済設定

銀聯カード決済処理時に、決済を行う上限金額の設定を行います。

## 5.2.2 決済設定(銀聯 上限金額)

①機能選択画面より、

| F2(設)       | 定)キーを | を押します。 |  |
|-------------|-------|--------|--|
| 機能を運        | 軽択して  | 下さい。   |  |
| C. A. S. L. |       |        |  |
|             | _     |        |  |
|             |       |        |  |
| 業務          | 設定    | ₹-\*   |  |
|             |       |        |  |
| F1          | F2    | 🔶 F3   |  |

②パスワードを入力し実行キー(緑)を 畑レキオ

| 押しまり。                                                                                                    | 2010    |
|----------------------------------------------------------------------------------------------------|---------|
| [設定]                                                                                                    |         |
| パスワードを入力して下さい。                                                                                                  |         |
|                                                                                                    |         |
| ****                                                                                                    | - NORTH |
|                                                                                                    |         |
| The second second second second second second second second second second second second second second second se |         |

## ③F2(決済設定) キーを押します。

| [設定]<br>設定項目 | 目を選択     | して下さい    | <b>۱</b> 0 |
|--------------|----------|----------|------------|
| 通信<br>設定     | 決済<br>設定 | パス<br>設定 | 設定<br>印字   |
| F1           | F2       | 🔶 F3     | F4         |

④F2(銀聯) キーを押します。

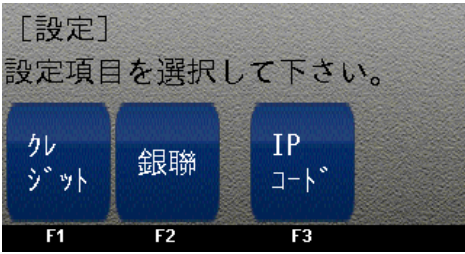

⑤F1(上限金額) キーを押します。

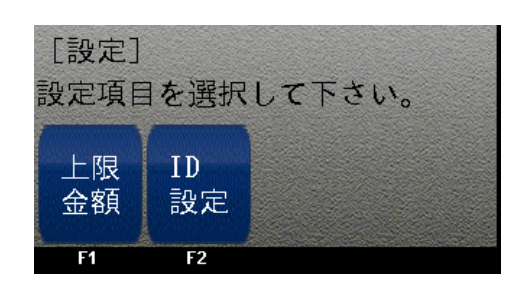

 ⑥上限金額を入力し実行キー(緑)を 押します。

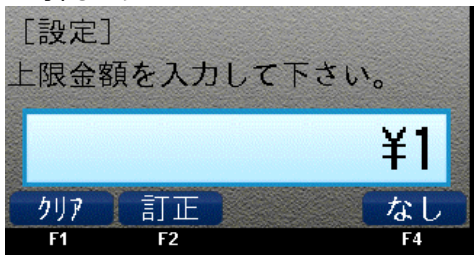

## ⑦設定完了しました。

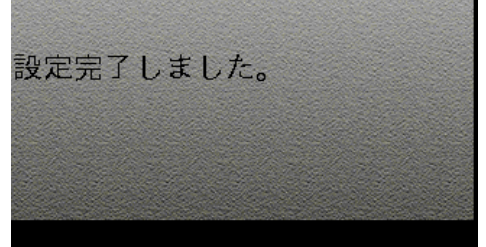

## 5.2 業務設定

クレジットカード決済の売上処理を行う際に、継続課金IDの入力画面表示のON/OFF設定を行います。

継続課金IDのご利用に関しては、別途株式会社ゼウスとの契約が必要となります。 ・継続課金IDを入力されず決済を行った場合は、継続決済のご利用はできません。 ・継続課金IDは加盟店様での発行、管理をお願いします。

5.2.3 決済設定(クレジット ID設定)

①機能選択画面より、

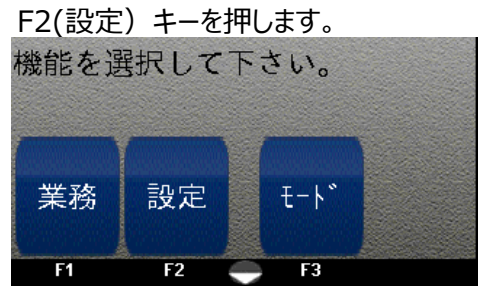

②パスワードを入力し実行キー(緑)を 押します。

| [設定]     |         |
|----------|---------|
| パスワードを入: | カして下さい。 |
|          | ****    |
|          |         |

③F2(決済設定) キーを押します。

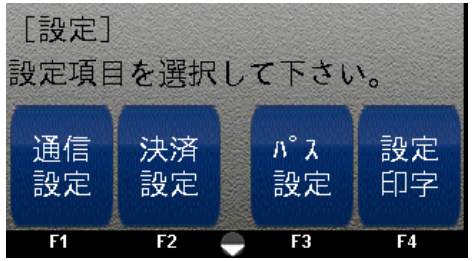

④F1 (クレジット) キーを押します。

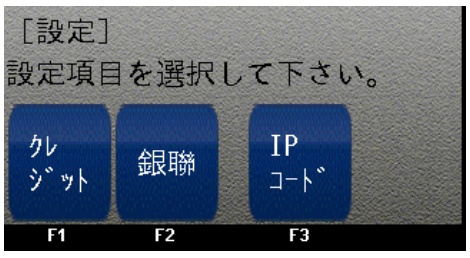

⑤F2(ID設定)キーを押します。

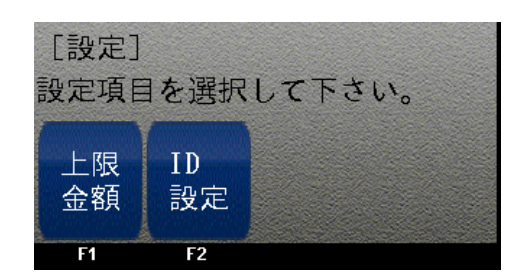

⑥クレジット継続課金ID入力値を選択します。

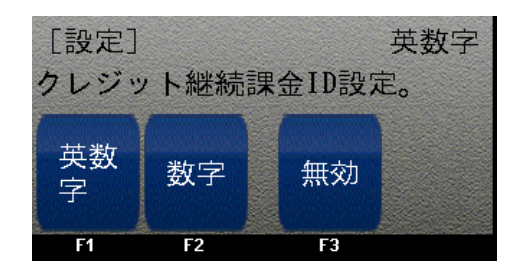

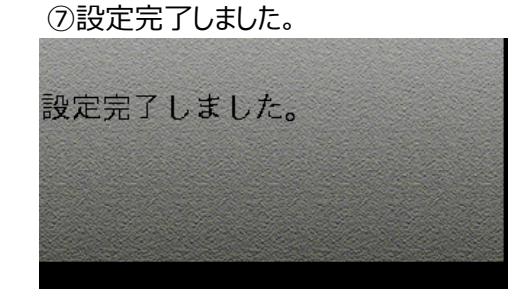

## 5.2 業務設定

クレジットカード決済の売上処理を行う際に、継続課金IDの入力画面表示のON/OFF設定を行います。

継続課金IDのご利用に関しては、別途株式会社ゼウスとの契約が必要となります。 ・継続課金IDを入力されず決済を行った場合は、継続決済のご利用はできません。 ・継続課金IDは加盟店様での発行、管理をお願いします。

5.2.4 決済設定(銀聯 ID設定)

①機能選択画面より、

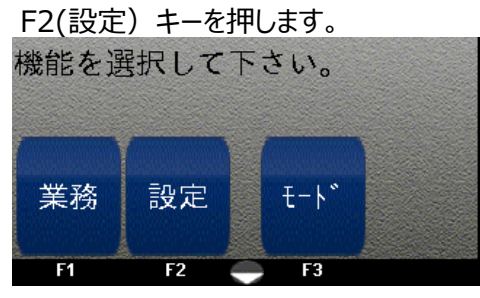

②パスワードを入力し実行キー(緑)を 押します。

| [設定]    |          |
|---------|----------|
| パスワードをみ | 、力して下さい。 |
|         | ****     |
| 3       |          |

③F2(決済設定) キーを押します。

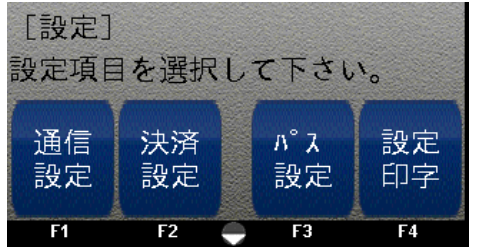

④F2(銀聯)キーを押します。

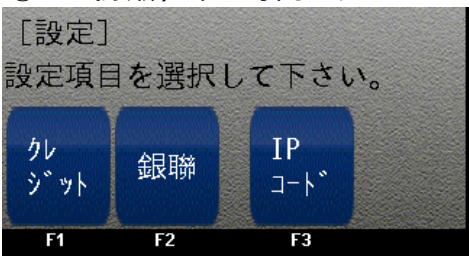

⑤F2(ID設定) キーを押します。

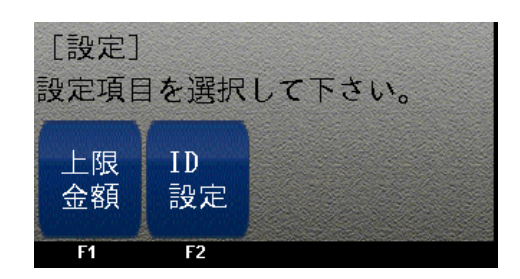

### ⑥銀聯継続課金ID入力値を選択します。

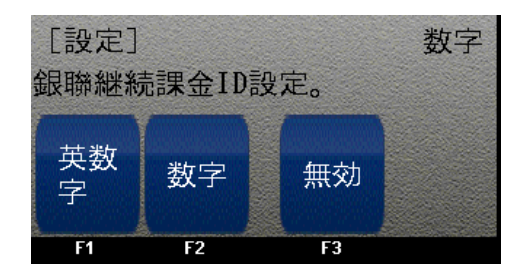

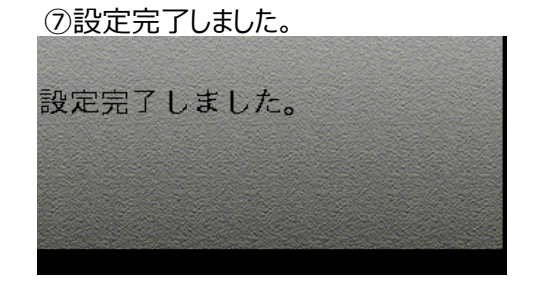

## 5.2 決済設定

IPコードの確認画面を表示します。

- 5.2.5 決済設定(IPコード設定)
- ①機能選択画面より、

F2(設定) キーを押します。

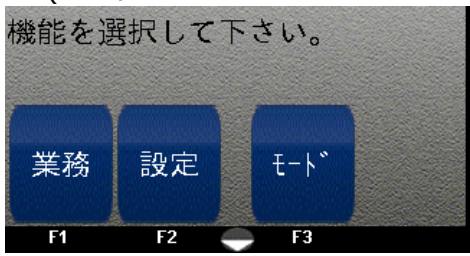

②パスワードを入力し実行キー(緑)を 押します。

| 行します。<br>[設定]<br>パフロードを | 1 カー グ下さい |
|-------------------------|-----------|
|                         | ****      |
|                         |           |

③F2(決済設定) キーを押します。

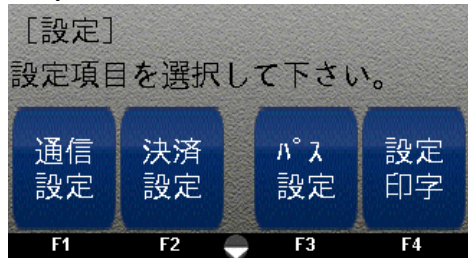

④F3(IPコード) キーを押します。

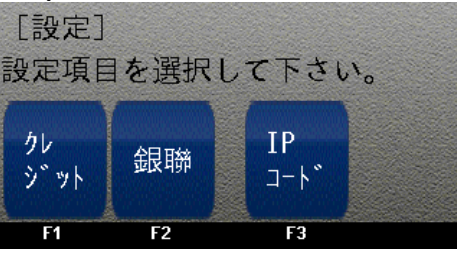

⑤IPコードをご確認ください。

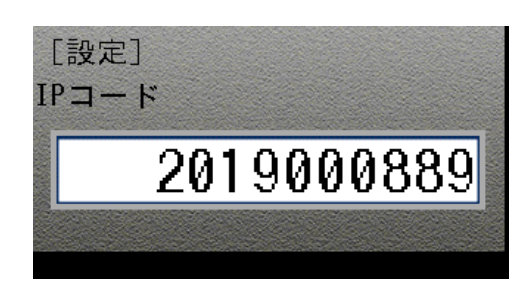

## 5.3 パス設定

パスワード設定を行います。(初期パスワードは1234です。)

5.3.1 パスワード設定

①機能選択画面より、

| F2(設定) キーを押します。 |             |      |  |  |
|-----------------|-------------|------|--|--|
| 機能を運            | <b>弱択して</b> | 下さい。 |  |  |
|                 |             |      |  |  |
|                 |             |      |  |  |
| 業務              | 設定          | ₹-ŀ* |  |  |
|                 |             |      |  |  |
| F1              | F2          | - F3 |  |  |

②パスワードを入力し実行キー(緑)を 押します。

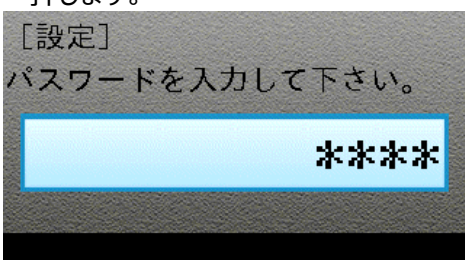

③F3(パス設定) キーを押します。

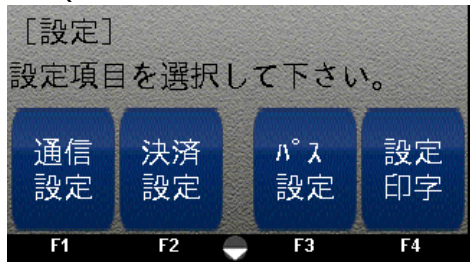

 ④登録するパスワードを入力し実行キー(緑)を 押します。

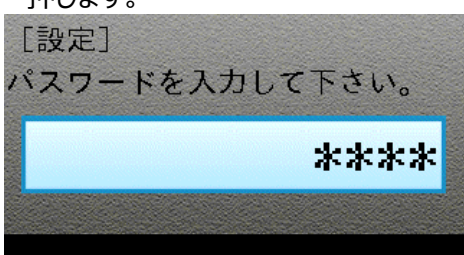

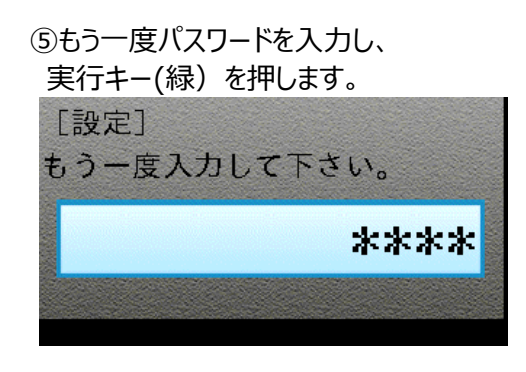

⑥設定完了しました。

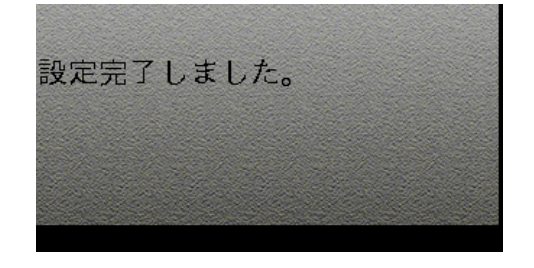

## 5.4 設定印字

設定印字を行います。

## 5.4.1 設定印字

①機能選択画面より、

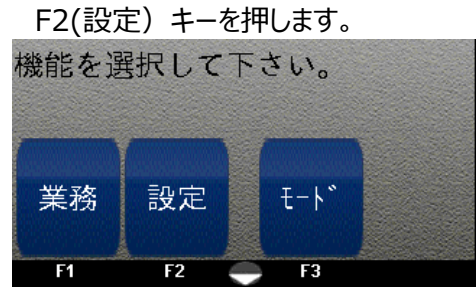

②パスワードを入力し実行キー(緑)を 押します。

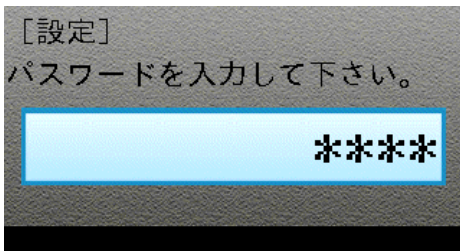

## ③F4(設定印字) キーを押します。

| [設定]<br>設定項目を選択して下さい。 |          |          |          |  |
|-----------------------|----------|----------|----------|--|
| 通信<br>設定              | 決済<br>設定 | パス<br>設定 | 設定<br>印字 |  |
| F1                    | F2       | 🗕 F3     | F4       |  |

④印字中です。

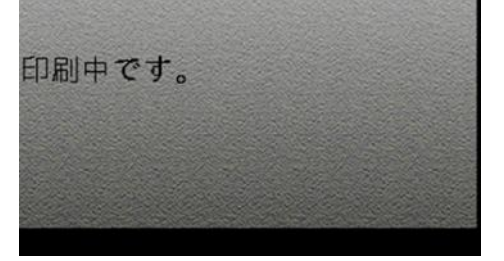

⑤印字が完了しました。

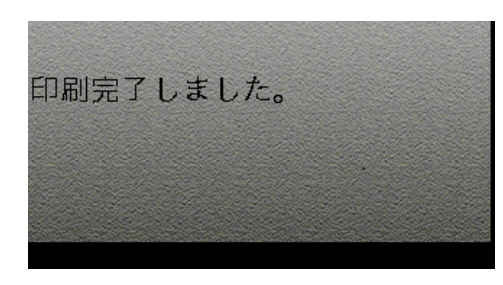

| 地士のたちたち                               |             |
|---------------------------------------|-------------|
| 端木 成 正 頂 牧                            |             |
| ····································· | XXXXXX      |
| 印子日時 2017/10                          | 0/30 16:10  |
| ■センター情報                               |             |
| 接続先URL                                |             |
| YYYY YYYYYY CO IP/YYY                 | vvvv/vv     |
|                                       |             |
| ****                                  | *****       |
|                                       | XXX         |
| 記定官理ン人テム情報                            |             |
| 接続先URL                                |             |
| 013.115.105.149/                      |             |
| ポート                                   | XXXX        |
| スットワーク情報                              |             |
| 接结方式                                  |             |
| 12/10/11/                             | WIFT        |
| 3310                                  | VVVVVVV     |
|                                       | ~~~~~       |
| セキュリティ                                | WPAPSK      |
| ■端末情報                                 |             |
| 加盟店名 XXXXXXX                          | XXXXXX      |
| 雷話番号 XXX                              | XXXXXXX     |
| アドレス設定                                | DHCP        |
|                                       | 0000        |
|                                       | 0.0.0.0     |
| サノイット                                 | 0.0.0.0     |
| GW                                    | 0.0.0.0     |
| DNSサーバ                                | 0.0.0.0     |
| クレジット上限金額                             | なし          |
| 銀聯上限金額                                | なし          |
| <b>党業開始時刻</b>                         | 00:00       |
| <b>台業約了時刻</b>                         | 23:59       |
| 古米酸ゴビジス                               | ~ 潘 尚       |
|                                       | お中          |
| 継続課金「レ                                | \$X+        |
| 印字濃度                                  | E F         |
| IPJ-K XXX                             | XXXXXXXX    |
| 言語                                    | 日本語         |
| ■ 識別/唐報                               |             |
| 制法来已 XXXXXV                           | VIXXXXXXX   |
| マプリバージョン                              | Vor V V V V |
|                                       |             |
| SUKN-yay                              | X.XX.X      |
| EMVカーネル XXXX.                         | XXXX.XXXX   |
| CLESSカーネル XXX                         | X.XXXX.XXXX |

## 【端末設定情報サンプル】

## 5.5 業務設定

#### 営業時間の設定を行います。

※本機能で設定した営業時間で、当日売上として集計時に売上を締めます。

#### 5.5.1 営業時間

①機能選択画面より、

F2(設定) キーを押します。 機能を選択して下さい。 業務 設定 モート F1 F2 F3

## ②パスワードを入力し実行キー(緑)を

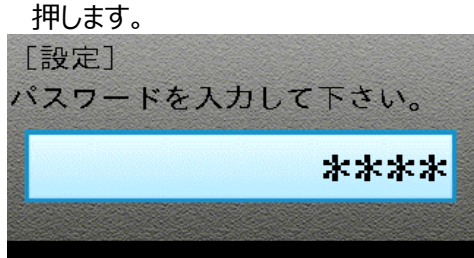

#### ③▼を押して次画面に移ります。

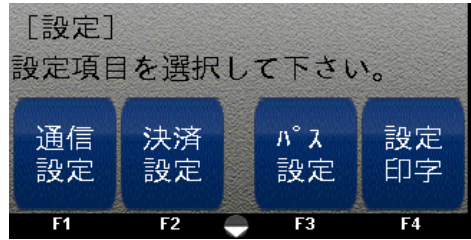

## ④F1(業務設定)キーを押します。

| [設定]<br>設定項目を選択して下さい。 |                   |          |                 |  |
|-----------------------|-------------------|----------|-----------------|--|
| 業務<br>設定              | <u>ソ</u> フト<br>更新 | 印刷<br>濃度 | <b>ログ</b><br>送信 |  |
| F1                    | F2                | 🔶 F3     | F4              |  |

⑤営業開始時刻を入力し、

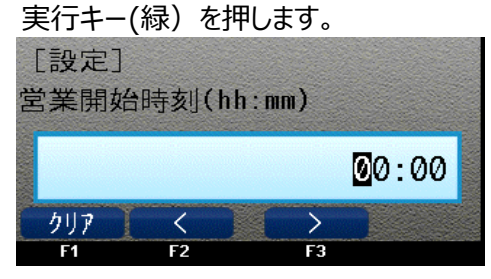

## ⑥営業終了時刻を入力し、

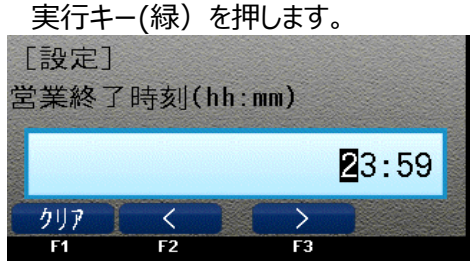

#### ⑦設定完了しました。

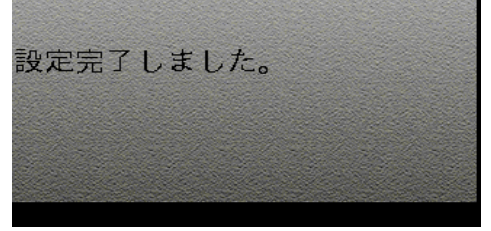

## 5.6 ソフト更新

#### ソフト更新を行います。

 ・本機能でアプリケーションのバージョンアップを手動で実行します。
・アプリケーションのバージョンチェックは集計時、電源ON時に自動で行い、 バージョンが古い場合、自動でアップデートします。

5.6.1 ソフト更新

#### ①機能選択画面より、

F2(設定) キーを押します。

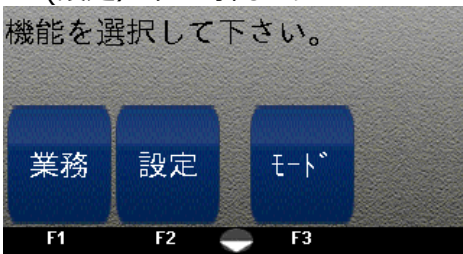

②パスワードを入力し実行キー(緑)を 押します。

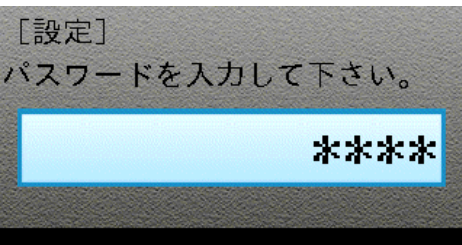

#### ③▼を押して次画面に移ります。

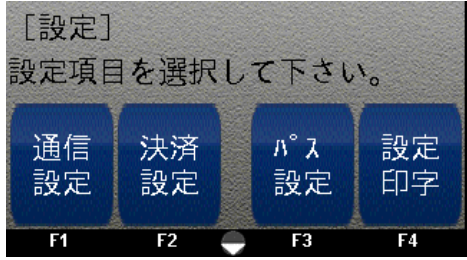

④F2(ソフト更新)キーを押します。

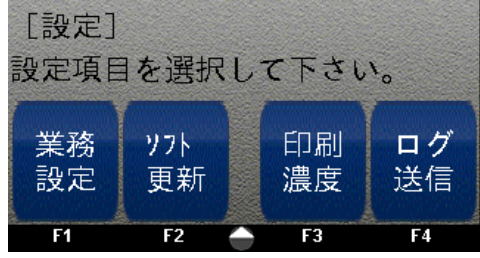

⑤実行キー(緑)を押します。

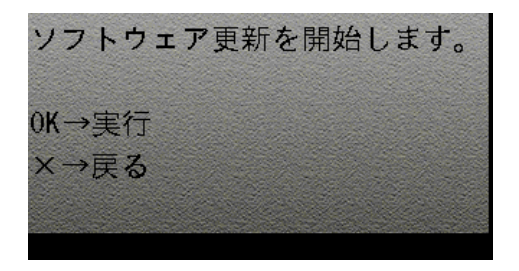

⑥処理中です。

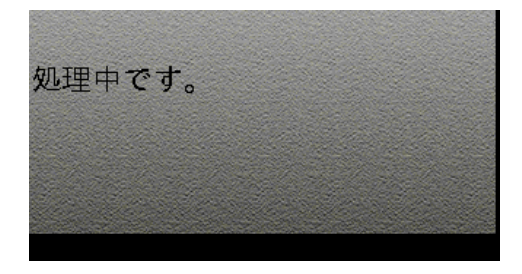

⑦処理完了後、端末を再起動します。

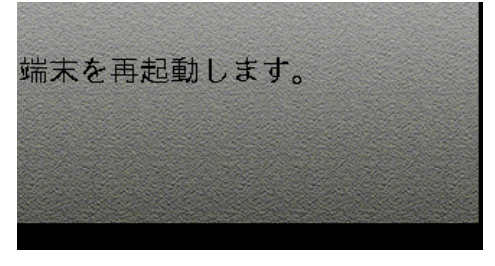

## 5.7 印字濃度設定

印字濃度設定を行います。

## 5.7.1 印字濃度

①機能選択画面より、

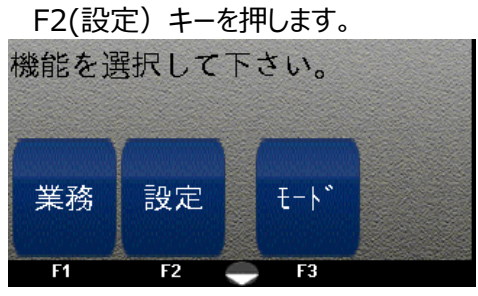

②パスワードを入力し実行キー(緑)を 押します。

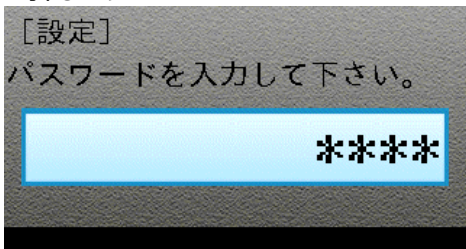

#### ③▼を押して次画面に移ります。

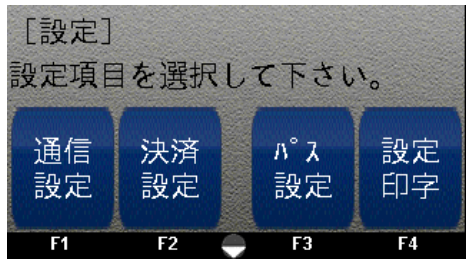

#### ④F3(印字濃度) キーを押します。

| [設定]<br>設定項目を選択して下さい。 |                   |          |                 |  |
|-----------------------|-------------------|----------|-----------------|--|
| 業務<br>設定              | <u>ソ</u> フト<br>更新 | 印刷<br>濃度 | <b>ログ</b><br>送信 |  |
| F1                    | F2                | 🔶 F3     | F4              |  |

## ⑤印字濃度を選択します。

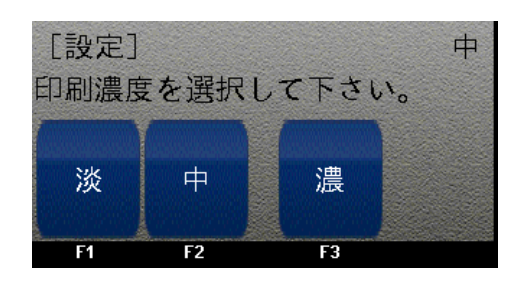

⑥設定完了です。

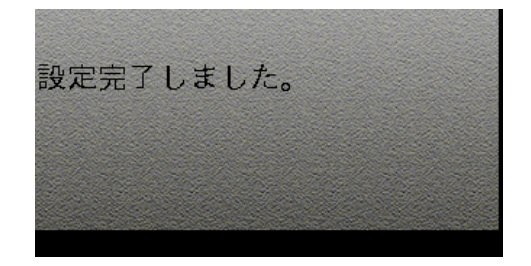

## 5.8 ログ送信

ログ送信を行います。 端末復旧前に解析用のログ情報を、端末の管理サーバーに送ります。

## 5.8.1 ログ送信

①機能選択画面より、

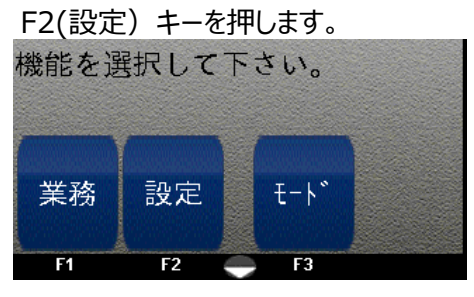

## ②パスワードを入力し実行キー(緑)を

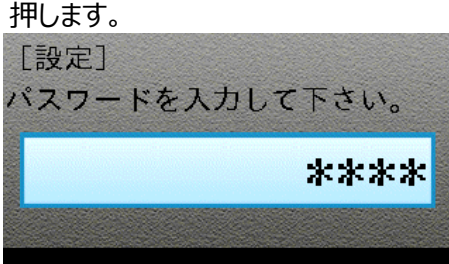

### ③▼を押して次画面に移ります。

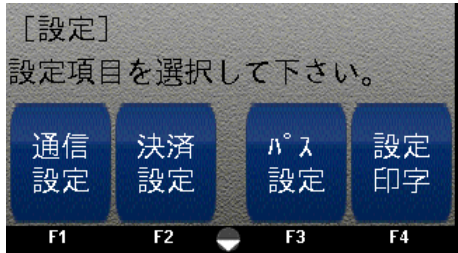

#### ④F4(ログ送信)キーを押します。

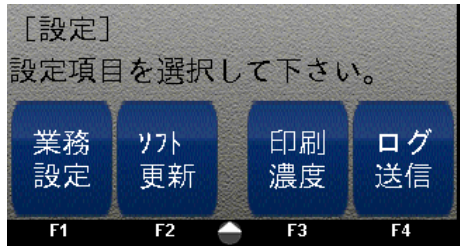

⑤実行キー(緑)を押します。

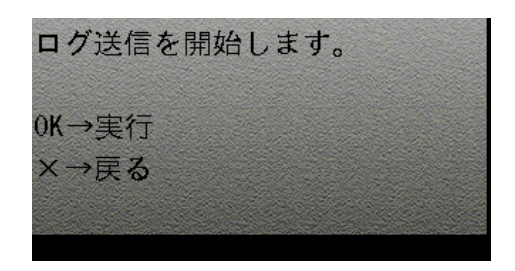

## ⑥処理中です。

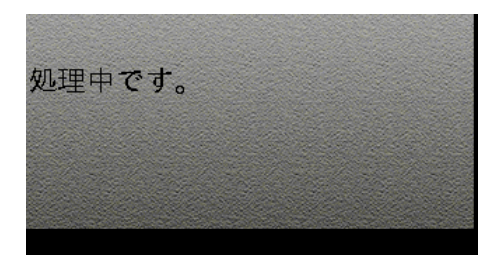

⑦ログ送信完了しました。 ログ送信が完了しました。

## 第6章 設定

## 6.1 端末設定

画面の明るさの調整を行います。

## 6.1.1 輝度

①機能選択画面にて、

メニューキーを押します。

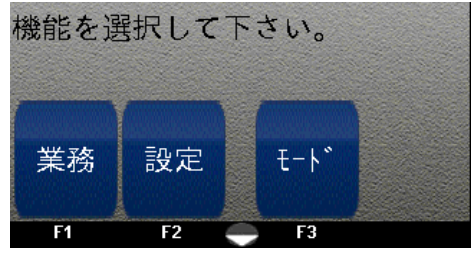

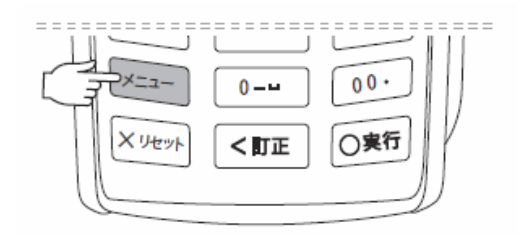

②F1(輝度) キーを押します。

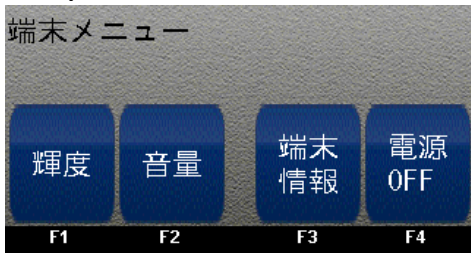

③輝度を入力し、実行キー(緑)を押します。 (初期値:50)※初期値を目安値として設定

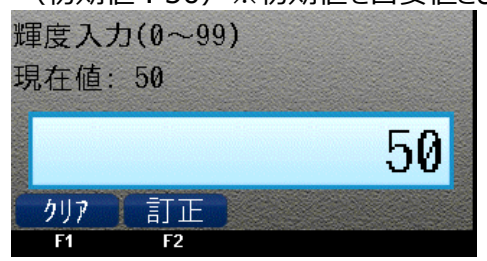

④設定完了しました。

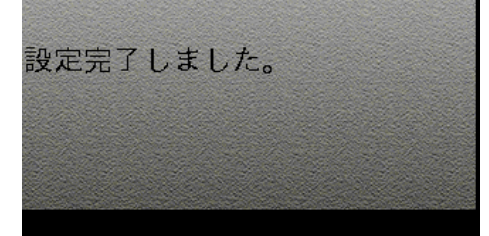

## 6.1 端末設定

#### 音量設定を行います。

操作音や警告音の大きさが設定できます。

※なお、カードを抜き忘れた場合の警告だけは、音量0でも最小音量が鳴ります。

6.1.2 音量

①機能選択画面にて、

メニューキーを押します。

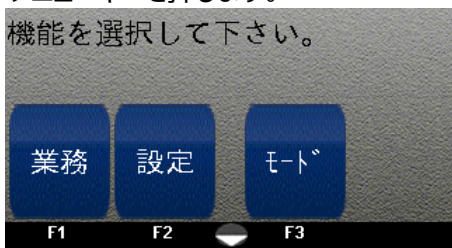

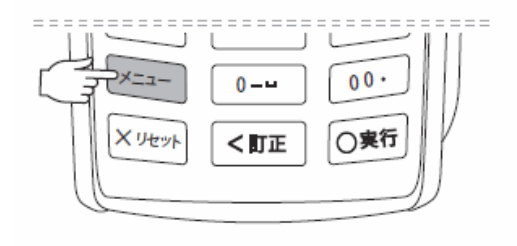

②F2(音量) キーを押します。

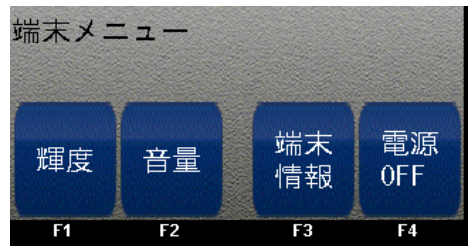

③音量を入力し、実行キー(緑)を押します。 (初期値:50)※初期値を目安値として設定

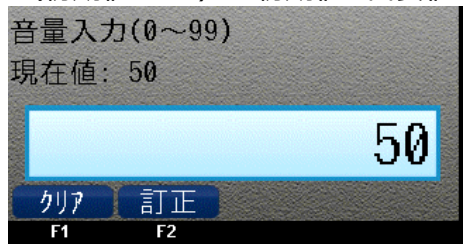

④設定完了しました。

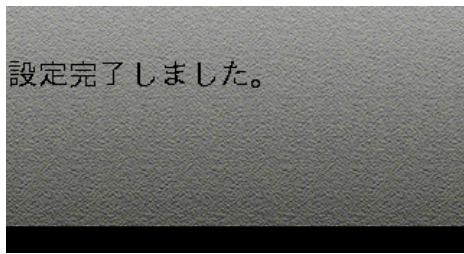

## 6.1 端末設定

バージョン確認を行います。

6.1.3 バージョン確認

①機能選択画面にて、

メニューキーを押します。

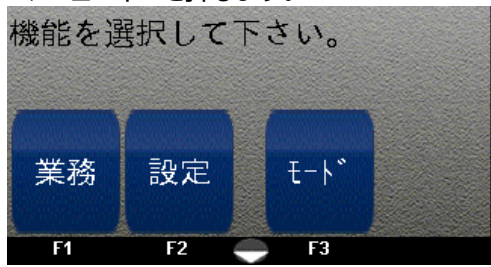

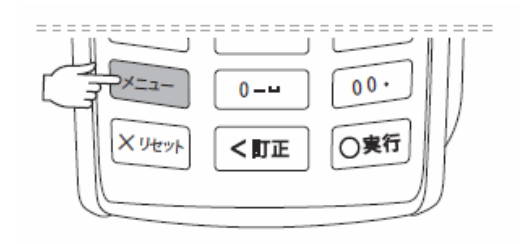

#### ②F3(端末情報) キーを押します。

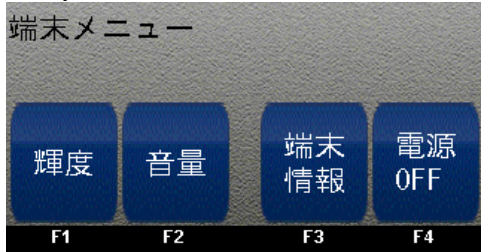

#### ③バージョン、IPコードの確認が出来ます。

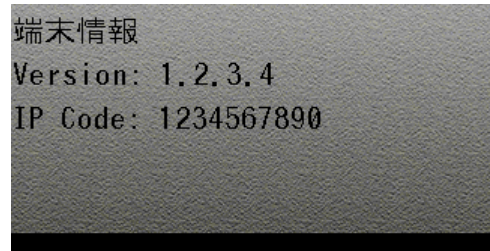

## 7.1 こんなときは

- ■カードが読み取れない場合
- ●磁気カードを読み取れない場合

磁気クレジットカードの磁気ストライプが読み取れない場合には、再度カードを読み込ませてください。 磁気カードの向きが正しいか確認してください。 磁気カードは素早く通してください。 磁気面が汚れている可能性があるので、一度拭いてください。

- ●ICカードを読み取れない場合 ICクレジットカードのICチップが読み取れない場合には、再度カードを読み込ませてください。 ICカードの向きが正しいか確認してください。 しっかり差し込まれているか確認してください。
- ■伝票の印字に失敗した場合(再印字)
  - ●売上票や日計表などの伝票の印字に失敗した場合、失敗した伝票と同じ伝票を、印字し直す ことが出来ます。

再印字は、次のような場合に行なってください。 ・伝票印字中に、ロール紙が紙詰まりした。 ・伝票印字中に、印字がずれてしまった。

※再印字では、直前の取引の伝票のみを再度印字することができます。 売上票や日計表の印字に失敗した場合には、次の取引を行わずに、すぐに再印字してください。

■ロール紙が出力されない場合

・バッテリーが装填されているか、もしくはバッテリーが十分に充電されているかご確認ください。
→バッテリーが挿入されていなかったり、バッテリーの充電が不足していると、印字ができません。
・ロール紙カバーがきちんと閉まっているかご確認ください。

■ICクレジットカードでの売上の際に、お客様が暗証番号をご存知でない場合。

お客様が暗証番号をご存知でない場合のみ行ってください。 暗証番号の入力をスキップした場合には、売上票にお客様からサインを頂いてください。

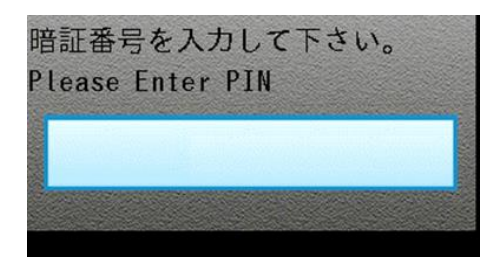

お客様に暗証番号を入力していただく画面で そのまま実行キー(緑)を押します。 ■取引中に通信障害等で正常に取引が終了しなかった場合、 下記の処理が自動的に行われます。

業務選択後、業務規制の画面が表示されます。

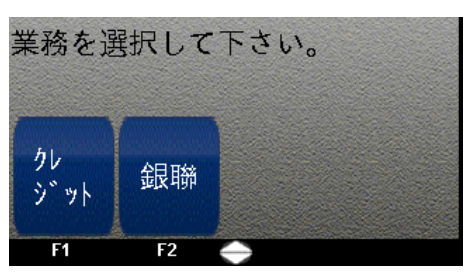

F1 (再送) キーを押して端末内に残っているデータを送信します。 中止する場合はF2 (中止) キーを押します。

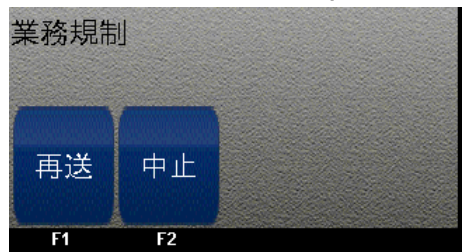

再送を繰り返しても復旧しない場合はカスタマーサポート窓口へご連絡ください。

■端末エラーコードー覧

| No. | エラーコード | 種別       | 説明                | 端末画面表示メッセージ                                           |
|-----|--------|----------|-------------------|-------------------------------------------------------|
| 1   | M01    | カードエラー   | カードブロック           | お取扱いできません。<br><m01></m01>                             |
| 2   | M02    | カードエラー   | アプリケーションブロック      | お取扱いできません。<br><m02></m02>                             |
| 3   | M03    | カードエラー   | カード抜き取りエラー        | お取扱いできません。<br><m03></m03>                             |
| 4   | M04    | カードエラー   | 無効カード             | お取扱いできません。<br><m04></m04>                             |
| 5   | M05    | カードエラー   | PAN不一致            | お取扱いできません。<br><m05></m05>                             |
| 6   | M09    | カードエラー   | カード処理エラー          | お取扱いできません。<br><m09></m09>                             |
| 7   | M10    | 端末設定     | 接続先会社コード不明        | お取扱いできません。<br><m10></m10>                             |
| 8   | M11    | 端末設定     | DLLデータ不正          | お取扱いできません。<br><m11></m11>                             |
| 9   | M12    | 端末設定     | マニュアル入力不許可        | お取扱いできません。<br><m12></m12>                             |
| 10  | M13    | 端末設定     | 選択可能支払種別なし        | お取扱いできません。<br><m13></m13>                             |
| 11  | M19    | カードエラー   | 不明なカードエラー         | お取扱いできません。<br><m19></m19>                             |
| 12  | M37    | ネットワーク   | 通信エラー             | 接続エラー<br>もう一度やり直して下さい。                                |
| 13  | M51    | 決済整合性    | チェック結果拒否          | 端末異常が発生しました。<br>もう一度操作して下さい。<br>繰り返し発生する場合はお問い合わせ下さい。 |
| 14  | M52    | 決済整合性    | チェック結果異常(障害取消)    | センターエラー<br>お問合せ下さい。                                   |
| 15  | G14    | オフライン拒否  | フォールバック           | 端末の表示に従って<br>処理を行って下さい。                               |
| 16  | G15    | オフライン拒否  | その他エラー            | 通信エラー<br>もう一度やり直して下さい。                                |
| 17  | G16    | オフライン拒否  | オフライン拒否           | ICカードエラー<br>もう一度やり直して下さい。                             |
| 18  | G17    | オフライン拒否  | PINバイパスオフライン拒否    | 暗証番号を入力して<br>やり直して下さい。                                |
| 19  | G18    | オフライン拒否  | PINブロック           | カード会社へお問合せ下さい。                                        |
| 20  | G99    | ARQC送信結果 | 2nd(AAC)ARQCエラーなし | カード会社へお問合せ下さい。                                        |
| 21  | I01    | ARQC送信結果 | 2nd(NG)           | ICカード処理エラー                                            |

## ■端末システムエラーコード一覧

| No. | エラーコード | 種別      | 説明      | 端末画面表示メッセージ          |
|-----|--------|---------|---------|----------------------|
| 1   | E1001  | システムエラー | メモリ取得失敗 | SystemError<br>E0001 |
| 2   | E1002  | システムエラー | 暗号化失敗   | SystemError<br>E0002 |
| 3   | E1003  | システムエラー | OS異常検出  | SystemError<br>E0003 |
端末に関するお問い合わせは

株式会社ゼウス カスタマーサポート窓口 TEL:03-6832-6666 ※受付時間:24時間対応